Міністерство освіти і науки України Державний заклад «Південноукраїнський національний педагогічний університет імені К.Д. Ушинського» Фізико-математичний факультет

Шувалова Ольга Ігорівна

## WEB-ПРОГРАМУВАННЯ. ПОБУДОВА WEB-OPIEHTOBAHOÏ ІНФОРМАЦІЙНОЇ СИСТЕМИ

методичні рекомендації

Одеса 2019

Друкується за рішенням Вченої ради Державного закладу «Південноукраїнський національний педагогічний університет імені К.Д. Ушинського» (протокол №11 від 27 червня 2019 року).

#### Шувалова О.І.

**Web-програмування. Побудова Web-орієнтованої інформаційної системи:** Методичні рекомендації до лабораторних робіт з теми «Бази даних в проектуванні інформаційних систем». - Одеса: Університет Ушинського, 2019. -55с.

#### Рецензенти:

Максимов Максим Віталійович, доктор технічних наук, професор, завідувач кафедри Комп'ютерних технологій автоматизації Одеського національного політехнічного університету.

**Брескіна Лада Валентинівна**, кандидат педагогічних наук, доцент кафедри Прикладної математики та інформатики Південноукраїнського національного педагогічного університету імені К. Д. Ушинського.

«Web-програмування. рекомендації Побудова Web-Методичні інформаційної системи» – це навчальне орієнтованої видання лля лабораторно-практичної частини другого змістового модулю «Бази даних в проектуванні інформаційних систем» навчальної дисципліни ВС 3.6 «Бази даних» для студентів 4 курсу спеціальності 014 Середня освіта (Фізика) або 014 Середня освіта (Математика) з другою спеціальністю 014 Середня освіта (Інформатика). Поданий у методичних рекомендаціях матеріал охоплює питання, що розкриває методи побудови клієнтської та адміністративної частини Web-орієнтованої інформаційної системи. Базовий акцент зроблено на опрацювання SQL запитів та формування інтерфейсів введення та виведення даних SQL запитів. Web-орієнтована інформаційна система реалізується на основі MVC (Model-View-Controller) архітектури з використанням мови серверного програмування PHP, шаблонизатору Twig та мови SQL запитів при роботі з СУБД MySQL.

Реалізація навчальних прикладів до лабораторно-практичних робіт прив'язується до реальної реалізації у інформаційних системах, що побудовано на основі CMS Joomla.

**Ключові слова**: Web-програмування, MVC архітектура, шаблонизатор Twig, мова PHP, методика інформатики, інформаційна система, бази даних.

| n            | •     |    |
|--------------|-------|----|
| ' <b>⊰</b> 1 | N/T1  | CT |
| J.           | INT T | υı |

| Bc | туп                                                       | 4  |
|----|-----------------------------------------------------------|----|
| 1. | Лабораторна робота №1. MVC-архітектура (Model-View-       |    |
|    | Controller) Web-орієнтованої системи. Розгортання системи |    |
|    | "МVС-старт"                                               | 5  |
| 2. | Лабораторна робота №2. Клас РДО в мові РНР.               |    |
|    | Налаштування роботи з базою даних. Представлення          |    |
|    | результатів SELECT запиту у форматі таблиці інформаційної |    |
|    | системи                                                   | 15 |
| 3. | Лабораторна робота №3. Опрацювання більш складних         |    |
|    | SELECT запитів до бази даних. Представлення результатів   |    |
|    | SELECT запиту у форматі таблиці інформаційної системи     | 22 |
| 4. | Лабораторна робота №4. Параметричні SELECT запити до      |    |
|    | бази даних. Налаштування пошуку даних в базі даних.       |    |
|    | Представлення результатів SELECT запиту у форматі таблиці |    |
|    | інформаційної системи                                     | 25 |
| 5. | Лабораторна робота №5. Параметричні SELECT запити до      |    |
|    | бази даних. Структурування результатів у форматі блогу    |    |
|    | інформаційної системи                                     | 30 |
| 6. | Лабораторна робота №6. Побудова інтерфейсу                |    |
|    | адміністрування Web-орієнтованої інформаційної системи.   |    |
|    | Менеджер адміністрування таблиці                          | 36 |
| 7. | Лабораторна робота №7. Адміністративний розділ. Команда   |    |
|    | INSERT. Менеджер додавання запису                         | 42 |
| 8. | Лабораторна робота №8. Адміністративний розділ. Команда   |    |
|    | UPDATE. Менеджер редагування запису                       | 46 |
| 9. | Лабораторна робота №9. Адміністративний розділ. Команда   |    |
|    | DELETE. Менеджер видалення запису                         | 51 |

Навчальна дисципліна ВС 3.6 «Бази даних» для студентів 4 курсу спеціальності 014 Середня освіта (Фізика), 014 Середня освіта (Математика) з другою спеціальністю 014 Середня освіта (Інформатика) за навчальним планом підготовки фахівця освітнього рівня «бакалавр» охоплює 5 кредитів загальною кількістю 150 годин. Аудиторні заняття - 74 години (лекції — 14 годин, лабораторно-практичні роботи — 60 години), 76 годин відведено на самостійну роботу студентів. Зміст навчальної дисципліни розділено за програмою на два змістових модуля, перший з яких охоплює загальну теорію реляційних баз даних та мову SQL запитів, а другий присвячено питанням Web-програмування, побудові Web-орієнтованих інформаційних систем.

Методичні рекомендації «Web-програмування. Проектування та програмна реалізації Web-орієнтованої інформаційної системи» розроблено відповідно до програми лабораторно-практичних робіт другого змістового модуля навчальної дисципліни BC 3.6 «Бази даних». В методичних рекомендаціях представлено 9 лабораторно-практичних робіт, що за програмою навчальної дисципліни розраховано на 30 години аудиторної роботи, одне підсумкове заняття (2 години) по звітуванню результатів проектної роботи та 40 годин самостійної роботи студентів.

Зміст лабораторно-практичних робіт спирається на базові знання студентів, що отримано в межах навчальної дисципліни «Інформатика» та «Комп'ютерні мережі» на першому, другому та третьому курсах навчання.

В цих методичних рекомендаціях надається можливість спроектувати індивідуальні бази дані до предметної галузі "Школа", "Університет" з наданням орієнтовних рекомендацій щодо структури таблиць і їх зв'язків. Пропонується налаштувати авторський дизайн майбутньої інформаційної системи. У лабораторних роботах 2, 3, 4, 5 приділено увагу до правил структурування та відображення результатів SELECT запитів у форматі таблиці, блогу та матеріалу (статті). У лабораторних роботах 6, 7, 8, 9 виконано реалізацію адміністративного проектування та програмну розділу інформаційної системи, що забезпечує роботу з командами INSERT, UPDATE, DELETE. У всіх лабораторних роботах проводиться паралель з програмною реалізацією відповідних тематичних розділів в професійній реалізації Webорієнтованої інформаційної системи засобом CMS Joomla.

З методичної точки зору вагоме значення має набуття практичних навичок проектування та опрацювання баз даних. Системне бачення взаємозв'язків між тематичними розділами науки "Інформатика" через вивчення Web-програмування в подальшому планується використовувати у курсі "Методика навчання інформатики старшої школи" у магістратурі за спеціальністю 014 Середня освіта (Інформатика) в відповідності до навчального плану.

4

## Лабораторна робота №1

#### Мова php. Налаштування інтерфейсу виведення результатів. MVCархітектура (Model-View-Controller) Web-орієнтованої системи. Розгортання системи "MVC-старт"

**Мета роботи:** Придбання практичних навичок створення інтерфейсу виведення даних в Web-орієнтованій системі з MVC архітектурою. Базова структура файлів частини контроллера (Controller) та частини представлення (View).

### Теоретичний матеріал

#### Мова php - це мова серверного програмування, що означає:

1) запуск програми здійснюється під керуванням Web-серверу;

2) результати виконання програми виводяться в гіпертекстовий інтерфейс;

3) для запуску програми php файли необхідно розмістити на хостингу.

#### Інструкція щодо користування хостингом:

1) найкраще працювати з реальним хостингом. Безкоштовний хостинг на даний момент працює на zzz.com.ua Інструкція щодо правил роботи. (https://www.zzz.com.ua/ru/pomoshch);

2) альтернативою стає робота на віртуальному Web сервері Denwer (http://www.denwer.ru/). Інструкція щодо правил роботи (http://forum.dklab.ru/denwer/).

### Базові підходи до виведення результатів роботи php програми:

1) пряме виведення (через використання функції есно в php файлі);

2) виведення в шаблон сторінки. В цьому випадку ми формуємо в php файлі 1-масив змінних, що будемо виводити. Формуємо 2-файл-шаблон, в який будемо виводити.

#### Розгляд прикладу.

Для пояснення сутності різних підходів до виведення даних розглянимо простий приклад.

На основі наданих значень довжин сторін прямокутника знайти його периметр та площу і вивести на екран початкові дані і результати.

Рішення даної задачі в мові програмування php принципово не відрізняється від рішення даної задачі в любій мові програмування. Звичайний лінійний алгоритм.

<?php

... \$a=7; \$b=8; \$S=\$a\*\$b; \$P=2\*(\$a+\$b); ...

?>

Далі постає питання, куди виводити результат. Виявляється, що для виведення

результату треба:

1) сформувати гіпертекстову сторінку з якимось (може навіть найпростішим дизайном);

2) в даній сторінці визначити місце для виведення результатів рішення задачі;

3) вивести отримані результати в визначене місце на гіпертекстовій сторінці з використанням HTML тегів для форматування даних, що виводяться.

Для остаточного рішення нашої задачі-прикладу візьмемо базову гіпертекстову сторінку наступної структури (Рис. 1)

Перший способ виведення результатів - це пряме виведення. Результуючий файл представлено на рисунку (Рис. 2)

В чому постає проблема при даному варіанті реалізації виведення результатів:

1. при форматуванні нам приходиться об'єднувати теги HTML форматування з php кодом, а значить програмна частина перетинається з дизайном сторінки;

2. виведення даних можливе саме у вказане місце, якщо виникає необхідність щось змінювати в іншій частині гіпертекстового документу, то засобів немає.

Інший підхід - це розмежування частини контроллеру та дизайну на основі MVC архітектури. Побачити як виглядає програмна реалізація даного приклада можно в моделі на рисунку (рис. 3)

Переглядаючи дві схеми (рис.2) та (рис.3) ми можемо бачити те, що в першому варіанті виведення даних шаблон гіпертекстової сторінки поділяється на 2 частини, а в моделі МVC в шаблоні виділяється варіативний іменований блок. Такі іменовані блоки можуть бути в довільному місці гіпертекстового документа і їх кількість не обмежена.

Подальше на практиці ми будемо користуватися моделлю MVC для виведення результатів роботи php скриптів. В файлі-шаблоні ми будемо користуватися синтаксисом бібліотеки Twig.

#### Модель МVС. Шаблонізатор Twig.

Стандартна схема архітектури MVC «Модель-Вид-Контролер» Model View Controller зображена на наступному рисунку (рис. 4).

Розберемо по пунктах дану схему.

У моделі МVС, як випливає з назви, є три основних компоненти: Модель, Дизайн, і Контроллер.

Дизайн (вид) відповідає за відображення інформації, що надходить із системи або в систему.

Модель є «суттю» системи і відповідає за дані системи, її інформаційну частину (як правило це база даних).

Контроллер є сполучною ланкою між «дизайном» і «моделлю» системи, за допомогою якого і існує можливість провести поділ між ними. Контроллер отримує дані від користувача і передає їх в «модель». Крім того, він отримує повідомлення від моделі, і передає їх в «дизайн».

Стосовно до інтернет-додатків здається, що частини контроллер і дизайн

об'єднані, тому що за відображення і одночасно за введення інформації відповідає браузер.

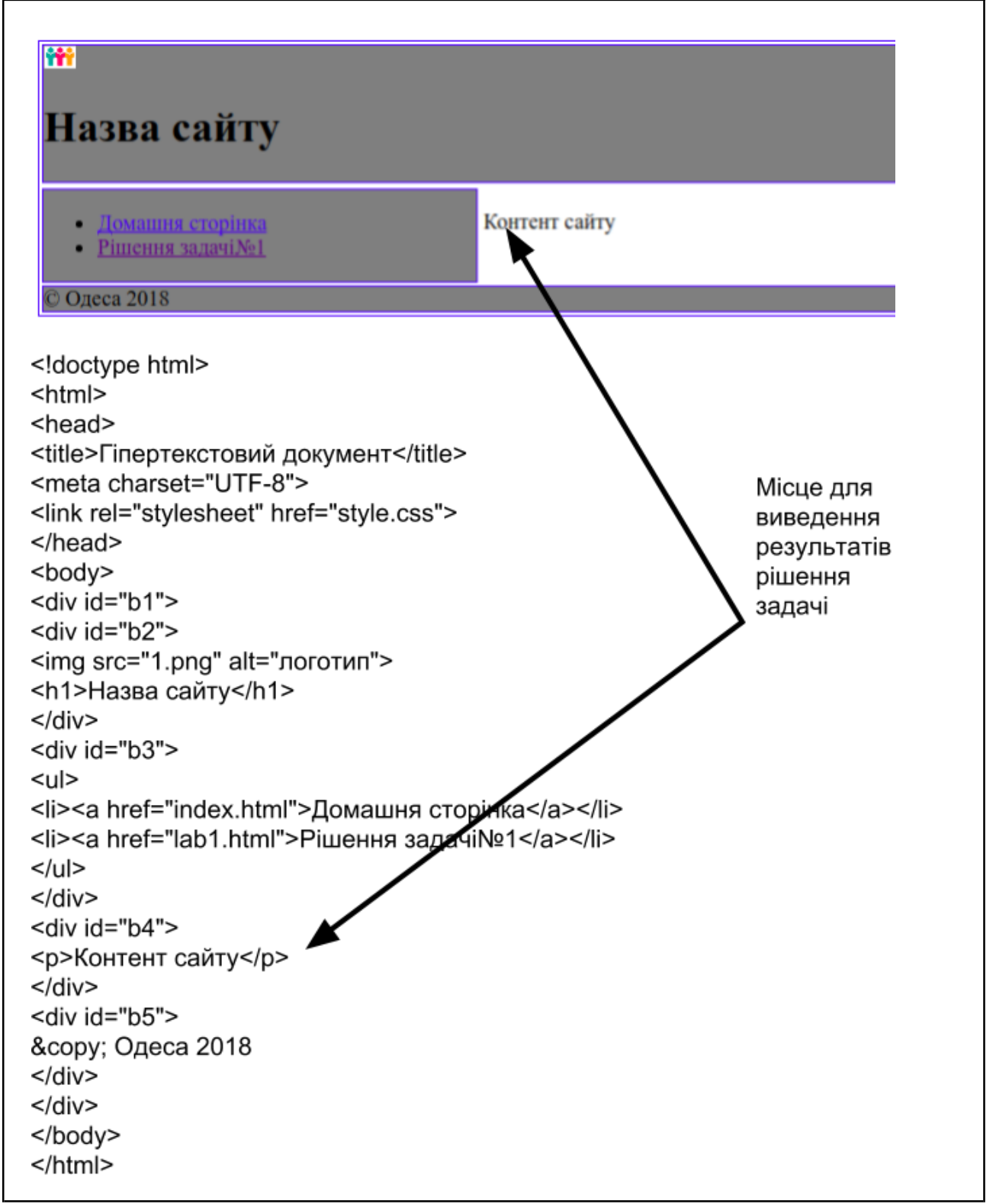

Рис. 1. Визначення місця для виведення результатів рішення php задачі

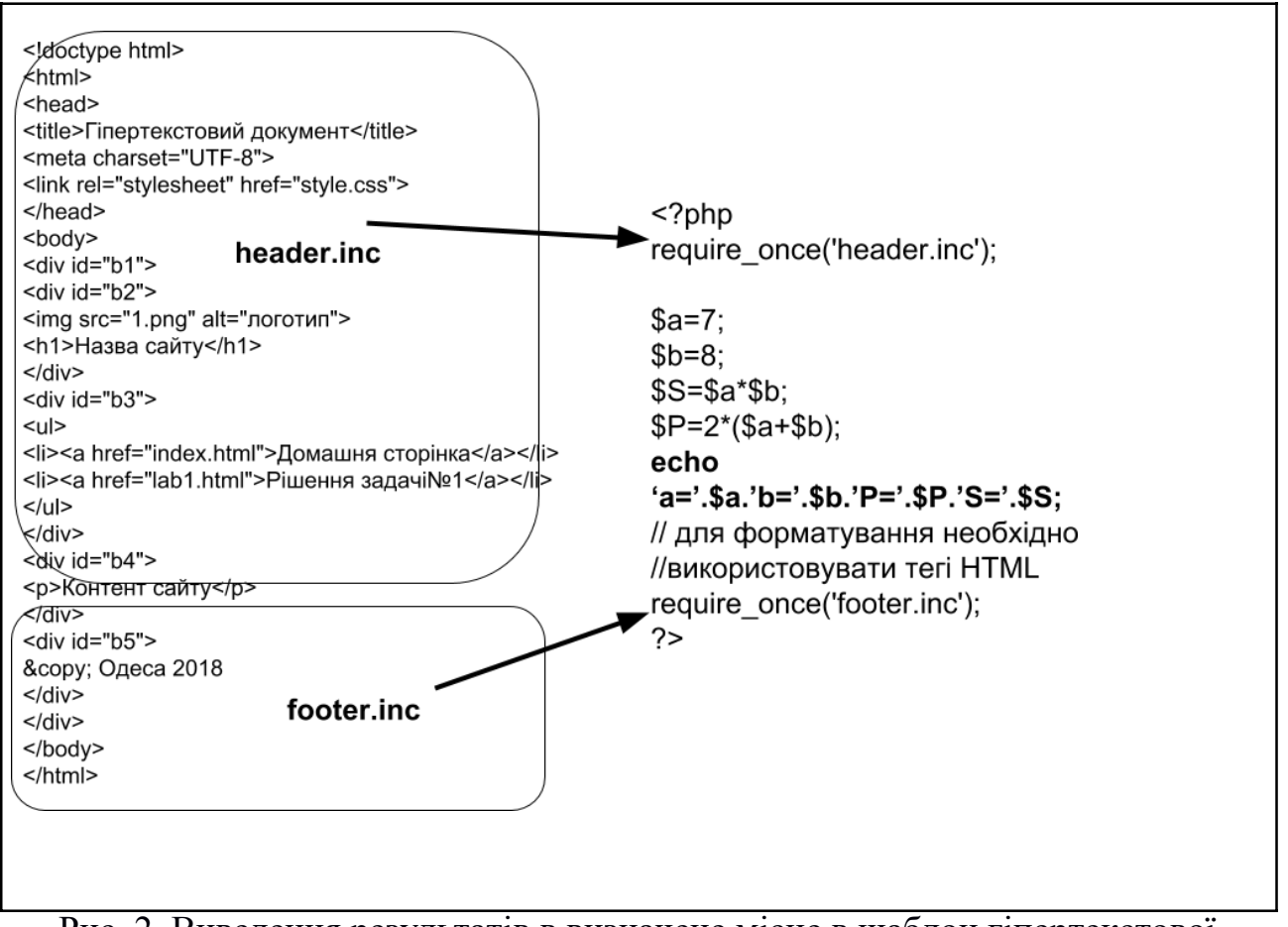

Рис. 2. Виведення результатів в визначене місце в шаблон гіпертекстової сторінки

Роз'єднати ці дві частини дозволяє сучасна технологія використання шаблонизатора.

Шаблонизатор дозволяють домогтися відділення прикладної логіки і даних від логіки представлення. Це дуже зручно в ситуаціях, коли програміст і верстальник шаблона - різні люди. Шаблонизатор сприяє виконанню концепції поділу.

Довгий час для розробки сайтів на РНР використовував шаблонизатор Smarty. Досить зручний шаблонизатор, так би мовити де-факто для РНР. Паралельно розвивалися інші шаблонизатор. Наведемо порівняльну таблицю шаблонізаторів за швидкодією (Таблиця 1) [2].

Twig шаблонизатор для PHP є одним з найбільш зручних і швидкодіючих.

#### Розгортаємо базові файли та папки системи "MVC-старт".

Розглядаючи підсумкову структуру файлів та папок системи "MVC-старт" (Рис.5) визначимо їх структурні компоненти:

1. index.php це приклад файлу системи, що відповідає за рішення задачі мовою php, формування масиву результатів, що мають виводитись в гіпертекстовому інтерфейсі та визначає файл-шаблон, в якому буде виведено дані (Рис.6)

| html                                                               | php</td                                           |
|--------------------------------------------------------------------|---------------------------------------------------|
| <html> base.tmpl</html>                                            | require once('config php')                        |
| <head></head>                                                      | roduno_onco( comg.prip ),                         |
| <title>Гіпертекстовий документ</title>                             | • -                                               |
| <meta charset="utf-8"/>                                            | \$a=7; lab1.php                                   |
| <link href="style.css" rel="stylesheet"/> \                        | \$b=8;                                            |
|                                                                    | \$S=\$a*\$b                                       |
| <body></body>                                                      | $\varphi = \varphi = \varphi = \varphi = \varphi$ |
| <div id="b1"></div>                                                | $\varphi \Gamma = 2 (\varphi a + \varphi D),$     |
|                                                                    | \$tpl_vars=array('a'=>\$a,`b'=>\$b,`P'=?\$P,      |
| <img alt='логотип"' src="1.prg"/>                                  | 'S'=>\$S)                                         |
|                                                                    | \$tol_file="lab1.tmpl":                           |
|                                                                    |                                                   |
|                                                                    |                                                   |
| <li><a href="index.html">Домашня сторінка</a></li>                 | require_once( tpi_conlig.pnp );                   |
| <li><a href="lab1.php">Рішення задачі№1</a></li>                   | ?> \ /                                            |
|                                                                    |                                                   |
|                                                                    |                                                   |
| <div id="b4"></div>                                                | lab1 tmpl                                         |
| {% block content %}                                                |                                                   |
| Контент сайту                                                      |                                                   |
| {% enablock content %}                                             |                                                   |
| <td>{% extends 'base.tmpl/%}</td>                                  | {% extends 'base.tmpl/%}                          |
| <ul> <li><ul> <li><ul> <li><ul></ul></li></ul></li></ul></li></ul> |                                                   |
|                                                                    | {% block content %}                               |
|                                                                    | a = 1(a) $p = 1(p)$ $b = 1(b)$ $b = 1(b)$         |
|                                                                    |                                                   |
|                                                                    | {% enablock content %}                            |
|                                                                    |                                                   |
|                                                                    |                                                   |

Рис. 3. Виведення результатів в іменований варіативний блок

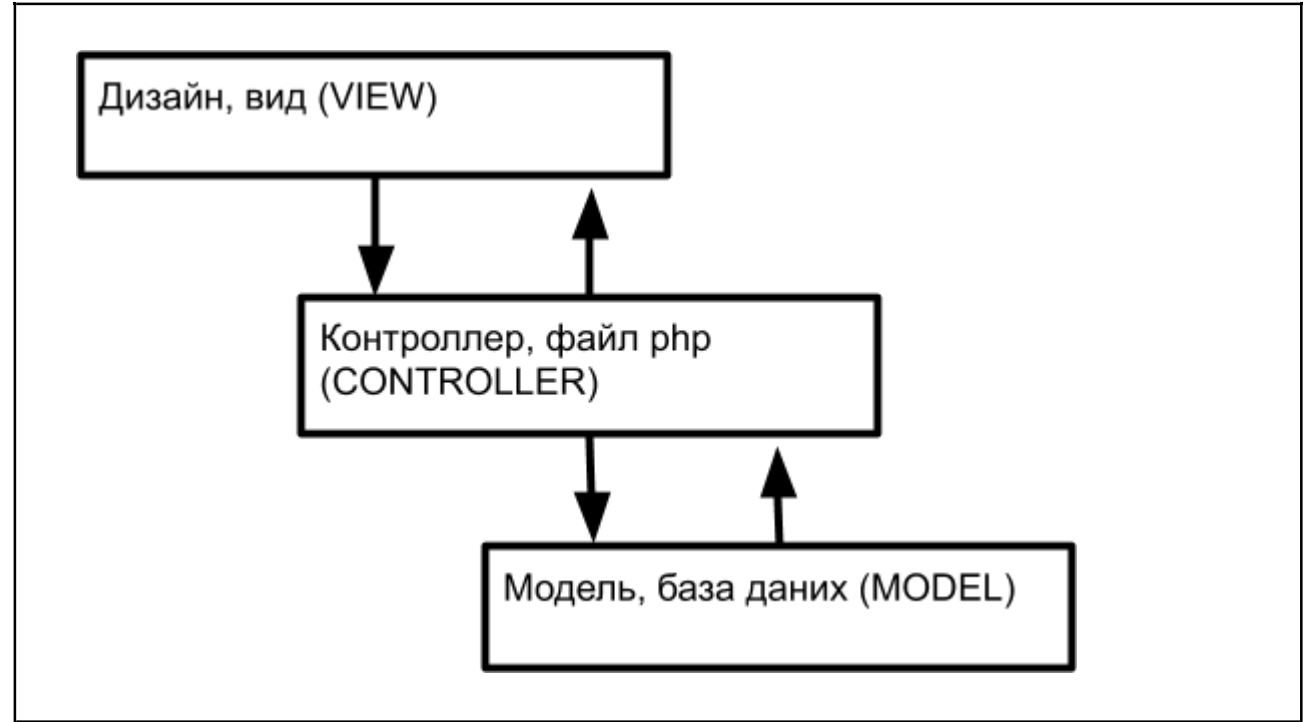

Рис. 4. Схема архітектури МVС

|              | Таблиця 1. Порівняння ша | орівняння шаблонізаторів за швидкодією |  |  |
|--------------|--------------------------|----------------------------------------|--|--|
| Бібліотека   | Час (сек)                | Пам'ять (Кб)                           |  |  |
| Мова РНР     | 2.4                      | 114                                    |  |  |
| Twig         | 3                        | 383                                    |  |  |
| PHPTAL       | 3.8                      | 598                                    |  |  |
| Dwoo         | 6.9                      | 1 645                                  |  |  |
| Smarty 2     | 12.9                     | 610                                    |  |  |
| Smarty 3     | 14.9                     | 799                                    |  |  |
| Calypso      | 34.3                     | 614                                    |  |  |
| eZ Templates | 53                       | 2 783                                  |  |  |

| img        | lib       | style          | templates |
|------------|-----------|----------------|-----------|
| <1>        | <1>       | <1>            |           |
| config.php | index.php | tpl_config.php |           |
|            |           |                |           |

Рис. 5. Файли та папки системи "MVC-старт"

```
index.php x
<?php
require_once('config.php');
$tpl_vars=array();
$tpl_file='index.tmpl';
require_once('tpl_config.php');
?>
```

Рис 6. Зміст файлу index.php

// Підключення конфігураційного файлу

require\_once ('config.php');

/\* Нижче визначаємо масив змінних доступних в шаблоні. У першому прикладі даний масив порожній\*/

\$tpl\_vars = array ();

/\* Нижче визначаємо ім'я файлу-шаблона, який знаходиться в папці templates \*/ \$tpl\_file = 'index.tmpl';

// Запускаємо шаблонизатор і виводимо відповідну сторінку require\_once ('tpl\_config.php');

В папці templates повинен бути створений файл index.tmpl

2. **config.php** - визначення констант, які пов'язані зі шляхами і адресами сайту, при перенесенні сайту на новий хостинг (Рис.7)

Першим кроком на шляху побудови професійного сайту є створення файлу config.php, в котрому ми налаштовуємо автоматичне визначення URL адреси сайту, що дозволяє без змін в налаштуваннях переносити сайт на новий хостинг. Всі константи, що визначаються в конфігураційному файлі інтуїтивно зрозумілі за своїми назвами. Для їх визначення використано стандартні функції php.

getenv('SERVER\_NAME') повертає ім'я хоста з URL адреси сайту.

\$\_SERVER['SUBDOMAIN\_DOCUMENT\_ROOT'] з масиву змінних оточення визначаємо повний шлях на сервер до кореневого каталогу сайта (в залежності від налаштувань Web серверу це може бути \$\_SERVER['DOCUMENT\_ROOT'). У випадку розташування сайта у вкладених папках на хостингу, необхідно дописувати шлях до основної деректорії сайту.

```
config.php x
<?php
define("SITE_URL", 'http://' . getenv('SERVER_NAME') . '/');
define("DIR_ROOT", (empty($_SERVER['SUBDOMAIN_DOCUMENT_ROOT'])?
$_SERVER['DOCUMENT_ROOT'] : $_SERVER['SUBDOMAIN_DOCUMENT_ROOT']).'/');
define("DIR_TEMPLATES", DIR_ROOT . 'templates/');
define("DIR_LIB", DIR_ROOT . 'lib/');
define("STYLE_URL", SITE_URL . '/style/site_sobol_lab10_1.css');
?>
```

Рис. 7. Стартова структура файлу config.php

3. **tpl\_config.php** - визначає базові команди по підключенню бібліотеки "Twig", які повинні бути виконані в кожному файлі частині контролю (Puc.8)

```
config.php x  tpl_config.php x

c?php
require_once(DIR_LIB . 'Twig/Autoloader.php');
Twig_Autoloader::register();
$loader = new Twig_Loader_Filesystem(DIR_TEMPLATES);
$twig = new Twig_Environment($loader);
$twig->addGlobal('site_url', SITE_URL);
$twig->addGlobal('style', STYLE_URL);
$template = $twig->loadTemplate($tpl_file);
$template->display($tpl_vars);
}
```

Рис.8. Фаїл tpl\_config.php

Нижче наведено пояснення до команд у файлі tpl\_config.php // Подключаємо необхідні бібліотечні файли

require\_once(DIR\_LIB . 'Twig/Autoloader.php');

//Запускаємо Twig

Twig\_Autoloader::register();

//Визначаємо путь до папки з шаблонами

\$loader = new Twig\_Loader\_Filesystem(DIR\_TEMPLATES);

/\*Визначаємо шлях до папки cache (тимчасові файли), яка має бути відкрита на запис. Саме в цій папці формуються php файли з шаблонів при першому запуску.\*/

\$twig = new Twig\_Environment(\$loader);

/\*Два наступних рядка роблять доступними відповідні глобальні константи конфігураційного файлу у кожному шаблоні\*/

\$twig->addGlobal('site\_url', SITE\_URL);

\$twig->addGlobal('style', STYLE\_URL);

/\*Далі визначаємо ім'я змінної, що зберігає шлях до файла-шаблона відносно папки templates. Змінна \$tpl\_file має визначатися в кожному php файлі системи \*/

\$template = \$twig->loadTemplate(\$tpl\_file);

/\*Далі виводимо на екран результати, що передано через масив \$tpl\_vars. Масив \$tpl\_vars має бути визначений в кожному php файлі.\*/

\$template->display(\$tpl\_vars);

4 - lib - це папка, що містить файли бібліотеки "Twig".

На сайті <u>Twig</u> (twig.symfony.com) — вказано, що для роботи необхідним є **PHP** 5.2.4 і вище.

Далі необхідно встановити бібліотеку Twig, останньою на момент публікації даних матеріалів є версія 1.10.3 (<u>http://twig.sensiolabs.org/</u>)[3]. З архіву нам необхідна папка **Twig**, що знаходиться в папці **lib**. Її ми копіюємо в свою папку **lib**. Отримуємо на хостингу:

lib/-

|\_Twig

Необхідно розташувати в корні власного сайту папку lib і можна починати роботу з шаблонизатором **Twig**. Папка lib має знаходитись в кореневому каталозі сайту.

5. templates - це папка, що містить базовий шаблон і шаблони всіх сторінок системи. На старті тут має бути файл base.tmpl та шаблон index.tmpl сторінки index.php (Рис. 9).

| Загрузки и | ww | templates |
|------------|----|-----------|
|            |    | 6         |
| index.tmpl | ba | se.tmpl   |

#### Рис. 9. Стартова структура папки з шаблонами

На рисунку (рис. 10) наведено правила взаємодії файлів частини дизайну і правила підключення дизайну до файлу частини контроллеру (index.php) 7. Папки **img** і **style** без зміни переносяться зі статичного варіанту сайта. Для стартової системи MVC-старт папка img пуста, а в папці style знаходиться файл style.css, що визначає стильове оформлення базового шаблону base.tmpl.

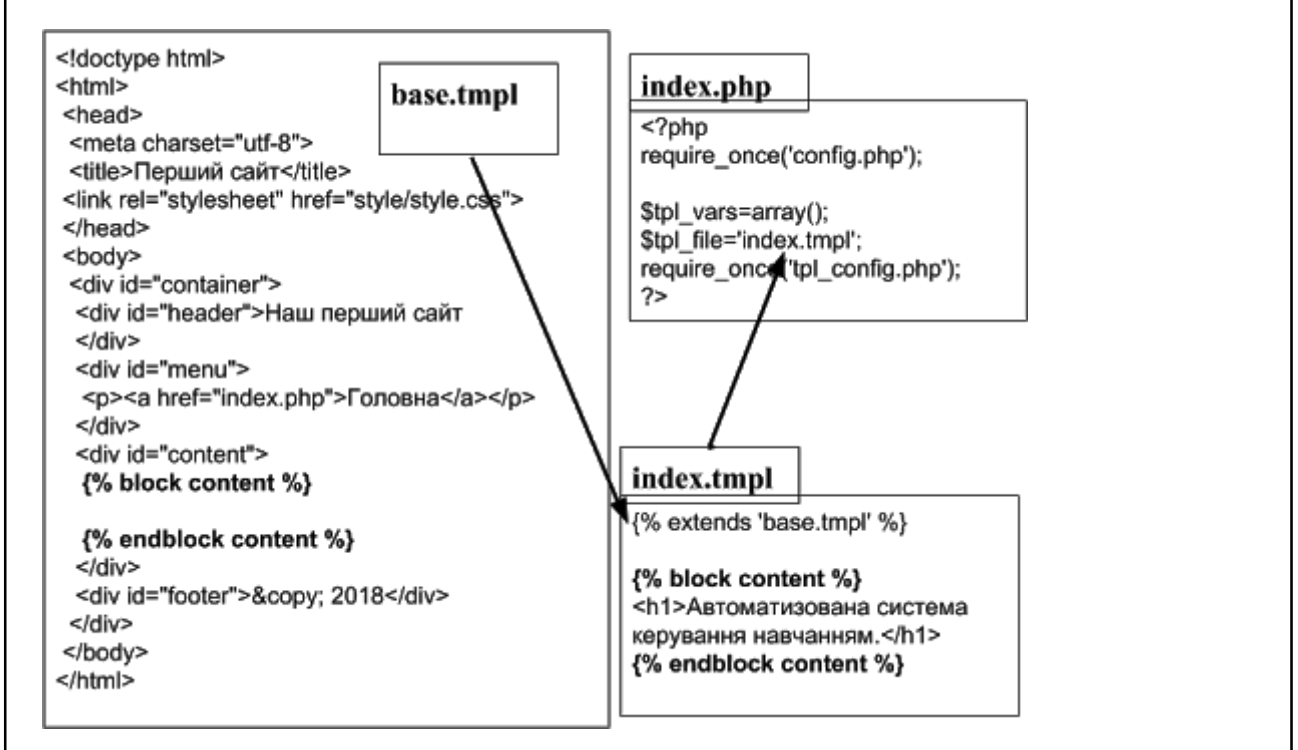

Рис. 10. Правила взаємодії файлів частини дизайну і правила підключення дизайну до файлу частини контроллеру

### Хід роботи:

1. Зареєструвати власний хостинг (реальний або віртуальний, безкоштовний або платний). Вивчити правила роботи з даним хостингом.

**2.** Завантажити стартові файли та папки системи "MVC-старт" на хостинг. Посилання для завантаження архіву системи "MVC-старт": <u>http://pdpu.edu.ua/doc/mvc/mvc.zip</u>

3. Створити гіпертекстовий файл base.html, що буде покладено в дизайн індивідуальної інформаційної системи. Вивчаємо правила підключення нового

шаблону до системи і налаштування варіативного блоку "content" (рис. 10). Шаблон **base.tmpl**-це базовий шаблон. На його основі будуть розроблятись шаблони до всіх php файлів сайту. Для переведення сайту до роботи в моделі MVC файл base.tmpl розробляється на основі файла base.html з додаванням ряду змін:

3.1. Підключення файла зі стилями в файлі base.html <link rel="stylesheet" href="style/style.css" > перетворюється до вигляду <link rel="stylesheet" href="{{style}}" >. Зверніть увагу {{style}} - це виведення глобальної змінної, яка визначена в файлі tpl\_config.php (\$twig->addGlobal('style', STYLE\_URL);) (Рис. 7) STYLE\_URL – це константа, що була визначена в файлі config.php define("STYLE\_URL", SITE\_URL . '/style/style.css') (Рис. 6);

3.2. В блоці "content" <div id="content"> </div> необхідно добавити варіативний блок шаблонизатора Twig: <div id="content"> {% block content %} {% endblock content %} </div> content – це ім'я блоку і воно може бути довільним часто його назва збігається з ім'ям зовнішнього блоку div. Кількість таких динамічних блоків в файлах-шаблонах може бути довільною.Кожен такий блок може бути перевизначений в новому файлі-шаблоні, побудованому на основі шаблону base.tpl.

4. Підготувати 5 нових сторінок в системі, що мають імена lab1-1.php – lab1-5.php. Дані сторінки структуруються по анології з файлом index.php (Puc.6). Змінити ім'я файлу шаблону на lab1-1.tmpl – lab1-5.tmpl Для кожної сторінки налаштувати індивідуальний шаблон, на якому інформацію про себе в блоці content структуровано з використанням різних об'єктів HTML.

5. Деталізація кожного шаблона:

lab1-1.tmpl використати об'єкти заголовок (h1-h6) та абзац (p)

lab1-2.tmpl використати об'єкт список (ul, ol) та рисунок (img)

lab1-3.tmpl використати об'єкт таблиця (table)

lab1-4.tmpl використати об'єкти заголовок (h1-h6), рисунок (img) та & послідовність

lab1-5.tmpl використати об'єкти заголовок (h1-h6) та таблиця (table)

6. В блоці menu базового шаблону власної інформаційної системи додати посилання на сторінки, що було створено.

### Література

1. Влад Мержевич. URL: http://htmlbook.ru/ (дата звернення 23.11.2016)

2.FabienPotencier.ШаблонизаторывPHP.URL:https://habrahabr.ru/post/75901/ (дата звернення 23.11.2016)вPHP.

3. Twig: The flexible, fast, and secure template engine for PHP. URL:http://twig.sensiolabs.org/ (дата звернення 23.11.2016)

4.ВведениевMVCдляинтернет-разработок.URL:http://bourabai.kz/dbt/mvc.htm (дата звернення 23.11.2016)

## Лабораторна робота №2

# Об'єктно-орієнтовані основи мови php. Клас PDO. Налаштування роботи з базою даних

**Мета:** Опанування методів класа PDO для підключення до бази даних та опрацювання простих запитів до бази даних. Придбання практичних навичок формування шаблону «Таблиця» виведення результатів SELECT запиту.

#### Теоретичний матеріал

Клас PDO для підключення до бази даних та опрацювання запитів до бази даних. PDO - це клас для роботи з СУБД. У PDO спосіб з'єднання DSN. Приклад 1. Налаштування зєднання з базою даних

define("DB\_HOST", "mysql.zzz.com.ua"); //визначаємо хост серверу БД define("DB\_USERNAME", "sasha123123"); //ім'я користувача бази даних define("DB\_PASSWORD", "Sasha123"); //пароль користувача бази даних define("DB\_NAME", "dimitrashko97"); //імя бази даних

dbh = new

PDO('mysql:host='.DB\_HOST.';dbname='.DB\_NAME,DB\_USERNAME,DB\_PAS SWORD); //створюємо об`єкт класа PDO

\$dbh->setAttribute(PDO::ATTR\_ERRMODE,

PDO::ERRMODE\_EXCEPTION);//налаштування опрацювання помилок \$dbh->exec("set names utf8");//налаштування кодування об'єкта

Обробка винятків

Часто рекомендується при роботі з класом PDO користуватись конструкцією try-catch для оброблення винятків PDOException. Це можна опускати, PHP коректно виводить повідомлення про помилки, нам для роботи цього достатньо.

Виконання запитів.

Для виконання запитів можна користуватися двома методами.

1. Якщо в запит не передаються ніякі змінні, то можна скористатися функцією query(). Вона виконає запит і поверне спеціальний об'єкт - PDO statement. Отримані дані будуть переведені у формат двовимірного асоціативного масиву методом fetchAll(PDO::FETCH\_ASSOC).

Приклад 2.Якщо в SQL запит не передаються ніякі змінні

\$stmt = \$dbh-> query ( 'SELECT \* FROM users');

\$result = \$stmt->fetchAll(PDO::FETCH\_ASSOC); //отримаємо масив //одновимірних масивів з ключами-іменами атрибутів таблиці users

2. Якщо в запит передаються змінні необхідно підготувати запит, а другою дією підставити підготовлені змінні. Отримані дані будуть переведені у формат двовимірного асоціативного масиву методом fetchAll(PDO::FETCH\_ASSOC).

Приклад 3.Якщо в SQL запит передаються змінні

| \$stmt = \$                                                          | Sdbh->    | prepare                       | ( 'S  | ELECT              | *   | FROM      | users  | WHERE        | id=:id | and  |
|----------------------------------------------------------------------|-----------|-------------------------------|-------|--------------------|-----|-----------|--------|--------------|--------|------|
| name=:nam                                                            | ne1');    |                               |       |                    |     |           |        |              |        |      |
| \$stmt->exe                                                          | cute(['ic | l' => \$id, '                 | name  | $e_{1'} => \$_{1}$ | nam | е1]);//ви | значає | мо :id та :r | name1  |      |
| //та                                                                 |           | ВИКОН                         | іуємо | 0                  |     |           | SQL    |              | 3      | апит |
| <pre>\$result =</pre>                                                | = \$st    | mt->fetch                     | All(P | DO::FE             | TC  | H_ASSO    | C);    | //отримаєм   | мо м   | асив |
| //одновимірних масивів з ключами-іменами атрибутів таблиці users, що |           |                               |       |                    |     |           |        |              |        |      |
| //відповіда                                                          | є умові   | //відповідає умові SQL запиту |       |                    |     |           |        |              |        |      |

## Хід роботи:

1. Розглянемо приклад роботи з СУБД MySQL у середовищі PHP MyAdmin. На хостингу в панелі керування необхідно створити базу даних, до неї користувача, що має ім'я та пароль і зафіксувати шлях до хоста баз даних (Puc.1).

| _ |                  | •                    |                                      |                    |
|---|------------------|----------------------|--------------------------------------|--------------------|
| - | Огляд            | Бази даних MySQL для | FREE #1                              |                    |
|   | Акаунти          | Назва бази даних     | <ul> <li>Ім'я користувача</li> </ul> | Хост               |
| ▣ | Сервери VPS      | ukrrr                | ukrrr                                | mysql.zzz.com.ua 🖲 |
| ▣ | Виділені сервери |                      |                                      |                    |
|   | Домени           |                      |                                      |                    |
|   | Акаунти FTP      |                      |                                      |                    |
|   | Пошта            |                      |                                      |                    |
|   | Бази даних       |                      |                                      |                    |
|   |                  | J                    |                                      |                    |

Рис.1. Заведення бази даних і користувача (Приклад для хостингу zzz.com.ua) Дана інформація має бути відображена в відповідних константах конфігураційного файла, що наведено у прикладі

Приклад 4. Налаштування констант конфігураційного файла config.php

define("DB\_HOST", "mysql.zzz.com.ua"); define("DB\_USERNAME", "sha123123"); define("DB\_PASSWORD", "Sa6667896"); define("DB\_NAME", "dimit");

## 2. Створити таблицю бази даних та наповнети її щонайменше 5 записами. Для цього ми скористаємось SQL запитами CREATE та INSERT

Приклад 5. Створюємо таблицю users з наповненням

CREATE TABLE `news` (

```
`id` int(20) UNSIGNED NOT NULL,
`name` varchar(255) NOT NULL,
`description` text NOT NULL,
`data` date NOT NULL
) ENGINE=MyISAM DEFAULT CHARSET=utf8;
INSERT INTO `news` (`id`, `name`, `description`, `data`) VALUES
(1, 'Hовина №1', 'Детальна інформація №1', '2018-09-22'),
(2, 'Новина №2', 'Детальна інформація №2', '2018-09-11'),
(3, 'Новина №3', 'Детальна інформація №2', '2012-11-19'),
(4, 'Новина №4', 'Детальна інформація №4', '2012-11-13'),
(5, 'Новина №5', 'Детальна інформація №5', '2012-11-01');
```

Наведений у прикладі SQL код запитів запускаємо в середовищі PHP MyAdmin у розділі SQL (Рис. 2)

| SQL query/queries on table ukrrr.news: 💿                                                                                                    |
|----------------------------------------------------------------------------------------------------|
| <pre>description text nor note,<br/>`data` date NOT NULL<br/>6) ENGINE=MyISAM DEFAULT CHARSET=utf8;<br/>7<br/> Дамп даних таблиці `news`<br/><br/>1<br/>2 INSERT INTO `news` (`id`, `name`, `description`, `data`) VALUES<br/>3 (1, 'Hoвина №1', 'Детальна інформація №1', '2018-09-22'),<br/>4 (2, 'Hoвина №2', 'Детальна інформація №1', '2018-09-11'),<br/>5 (3, 'Hoвина №3', 'Детальна інформація №3', '2012-11-19'),<br/>6 (4, 'Hoвина №4', 'Детальна інформація №3', '2012-11-13'),<br/>7 (5, 'Hoвина №5', 'Детальна інформація №5', '2012-11-01');<br/>8</pre> |

Рис.2. Виконання команд CREATE та INSERT в середовищі PHP MyAdmin Після виконаних дій База даних з таблицею налаштована. Нам можна приступати до формування сторінок інформаційної системи на основі даних з таблиці бази даних.

#### 3. Налаштувати конфігураційний файл для роботи з базою даних.

Першим етапом для організації роботи з базою даних в інформаційній системи стає налаштування конфігураційного файлу. Тут ми визначаємо константи, що забезпечують підключення до бази даних, а також функцію, в котрій формується об'єкт класу PDO, що опрацьовує роботу з базою даних. Єдиною різницею Приклада6 від Приклада1 стає оформлення з'єднання з базою даних в окрему функцію. Це необхідно тому, що конфігураційний файл підключається до кожного файлу частини контролеру, але не завжди ми потребуємо з'єднання

з базою даних. Приклад 6

# 4. Запустити у власній інформаційній системі приклад 7, що наведено нижче

Після налаштування конфігураційного файлу в наведений спосіб розглянемо приклад рішення задачі на вибірку всіх записів з таблиці news бази даних. Файл частини контролера lab10.php, в якому виконується виклик функції для підключення бази даних, опрацювання запиту SQL, формування асоціативного масиву-результату та передача результата, що отримано в шаблон.

Приклад 7(lab10.php)

```
<?php
require_once('config.php');
$dbh = db_connect();//підключення до БД
$stmt = $dbh-> query('SELECT * FROM news');// Виконується SQL запит
$result = $stmt->fetchAll(PDO::FETCH_ASSOC);// Результат в масив
$tpl_vars = array('result' => $result);
$tpl_file = 'lab10.tmpl';
require_once('tpl_config.php');
?>
```

Відповідно сформуємо шаблон lab10.tmpl для виведення результатів у вигляді таблиці. Тут використано два вкладених цикли. Зовнішній - по елементах масиву result, а внутрішній обробляє один кортеж - результат. Приклад 7 (lab10.tmpl)

```
{% extends 'base.tmpl' % }
{% block content % }
{% for user_value in result % }//result - переданий з контроллеру результат
```

{% for key, value in user\_value % }//user\_value - це черговий рядок таблиці

{{value}}//виводимо значення чергового атрибута в рядку таблиці news

{% endfor %}//кінець внутрішнього циклу

{% endfor %}// кінець зовнішнього циклу

{% endblock content % }

У результаті отримаємо дані з таблиці news у табличному форматі (рис. 3)

| Гловна                          | 1 | Новина | Детальна      | 2018-09- |
|---------------------------------|---|--------|---------------|----------|
| Пабораторна                     |   | Nº1    | інформація №1 | 22       |
| робота №2                       | 2 | Новина | Детальна      | 2018-09- |
| Пабораторна                     |   | Nº2    | пнформація №2 | 11       |
| робота №3                       | 3 | Новина | Детальна      | 2012-11- |
| Пабораториа                     |   | Nº3    | пнформація №3 | 19       |
| <u>робота №6</u>                | 4 | Новина | Детальна      | 2012-11- |
|                                 |   | Nº4    | інформація №4 | 13       |
| <u>Лабораторна</u><br>робота №8 | 5 | Новина | Детальна      | 2012-11- |
| 000141420                       |   | Nº2    | інформація №5 | 01       |

Рис. 3. Результат вибірки з таблиці у табличному шаблоні

Важливим є той факт, що для отримання результату любого SQL запиту на вибірку інформації достатньо в частині контроллера поміняти SELECT запит.

## 5. Хід виконання індивідуальн завдання

1- За своїм порядковим номером у групі вибрати варіант індивідуального завдання

2- Побудувати таблиці бази даних предметної галузі за своїм варіантом, встановити відповідні зв'язки з урахуванням посильної цілісності та цілісності сутностей

3- Наповнити базу даних даними з відповідної предметної галузі. Щонайменше по 5 записів в кожну таблицю. При наповненні враховуйте посильну цілісність! 4- Створити 3 сторінки сайту, що з використанням одного шаблону представляють результат на вибірку всіх даних з кожної таблиці бази даних у табличному форматі.

5- В головне меню додати посилання, що відкривають 4 сторінки системи з представленими в табличному форматі даними таблиць (1-дані з таблиці-

прикладу+ Зсторінки – дані з таблиць індивідуальної бази даних).

## 6. Варіанти індивідуальних завдань

1. Побудувати базу даних на основі якої можна зберігати дані про успішність кожного учня школи в кожному класі на протязі всіх років навчання.

учень(код, повне\_ім'я, дата\_народження, рік\_перший)

предмет(код, назва, клас)

успішність(код, код\_учень, код\_предмет, семестр, оцінка)

2. Побудувати базу даних на основі якої можна зберігати дані про позакласні події, що проведено кожним учителем на протязі всіх років навчання.

учитель(код, повне\_ім'я, дата\_народження, рік\_перший, спеціальність) види\_заходів(код, назва, опис)

проведення\_заходів(код, код\_учителя, код\_заходу, дата, місце, учасники, результати)

3. Побудувати базу даних на основі якої можна зберігати дані про позакласні гуртки, що відвідував кожен учень в кожному класі на протязі всіх років навчання.

учень(код, повне\_ім'я, дата\_народження, рік\_перший)

гуртки(код, назва, керівник)

відвідування (код, код\_учень, код\_гуртка, навчальний\_рік)

4. Побудувати базу даних на основі якої можна зберігати дані про хвороби і термін перебування на лікарняному кожного учня школи в кожному класі на протязі всіх років навчання.

учень(код, повне\_ім'я, дата\_народження, рік\_перший)

хвороби(код, назва, катигорія)

ресстрація\_хвороб(код, код\_учень, код\_хвороби, дата1, дата2)

5. Побудувати базу даних на основі якої можна зберігати дані про участь в олімпіадах та конкурсах кожного учня школи в кожному класі на протязі всіх років навчання.

учень(код, повне\_ім'я, дата\_народження, рік\_перший)

конкурси(код, назва, місце, дата)

участь\_конкурс(код, код\_учень, код\_конкурси, дата, результат)

6. Побудувати базу даних на основі якої можна зберігати дані про суспільні обов'язки кожного учня школи в кожному класі на протязі всіх років навчання. учень(код, повне\_ім'я, дата\_народження, рік\_перший)

обов'язки(код, назва, клас)

виконання\_обов'язків(код, код\_учень, код\_обов'язки, рік, семестр, оцінка)

7. Побудувати базу даних на основі якої можна зберігати дані про підвищення кваліфікації вчителів на протязі всіх років роботи.

учитель(код, повне\_ім'я, дата\_народження, рік\_перший, спеціальність) програма\_підвищення(код, назва, місце, дата1, дата2)

підвищення\_кваліфікації (код, код\_учителя, код\_програма, дата1, дата2, результати)

8. Побудувати базу даних на основі якої можна зберігати дані про проходження педагогічної практики студентів.

**студент**(код, повне\_ім'я, дата\_народження, рік\_перший, спеціальність) **школи**(код, назва, місце, керівник, фах)

практика(код, код\_студента, код\_школи, дата1, дата2, результати)

9. Побудувати базу даних на основі якої можна зберігати дані про участь студентів у позакласних подіях університету.

**студент**(код, повне\_ім'я, дата\_народження, рік\_перший, спеціальність) події(код, назва, місце, керівник, дата)

участь(код, код\_студента, код\_події, результати)

10. Побудувати базу даних на основі якої можна зберігати дані про навчальні плани для підготовки фахівців з різних спеціальностей.

предмети(код, назва, всього\_годин, аудиторні, лекційні, самостійні) спеціальності(код, назва, факультет)

плани(код, код\_предмета, код\_спеціальності, семестр)

11. Побудувати базу даних на основі якої можна зберігати дані про розподіл навчального навантаження між кафедрами.

плани(код, код\_предмета, код\_спеціальності, семестр)

кафедра(код, назва, факультет)

навантаження (код, код\_плани, код\_кафедри, навчальний\_рік)

12. Побудувати базу даних на основі якої можна зберігати дані про розподіл навчального навантаження між викладачами кафедри.

навантаження (код, код\_плани, код\_кафедри, навчальний\_рік)

викладач(код, повне\_ім'я, дата\_народження, рік\_перший, спеціальність)

навантаження\_викладач(код, код\_навантаження, код\_викладача,

навчальний\_рік, кількість годин)

### Література

- 1. Web-технологии. Основы языка PHP. URL:<u>https://htmlweb.ru/php/php2.php</u> (дата звернення 22.11.2016)
- 2. Довідник з MySQL. URL:http://www.mysql.ru/docs/man/SELECT.html (дата звернення 22.05.2019)
- 3. Мулеса 0.Ю. Інформаційні системи та реляційні бази ланих. Навч.посібник. Електронне 118 \_ видання, 2018. c. URL:https://dspace.uzhnu.edu.ua/jspui/handle/lib/19776 (дата звернення 22.05.2016)
- 4. Титенко С. В. Структурные основы онтологически-ориентированной системы управления информационно-учебным Web-контентом / С. В. Титенко // Управляющие системы и машины. 2012. № 2. С. 35-42. Режим доступу: http://nbuv.gov.ua/UJRN/USM\_2012\_2\_6

## Лабораторна робота №3

# Опрацювання більш складних запитів до бази даних. Повторення мови SQL.

**Мета:** Придбання практичних навичок використання SELECT запиту при побудові сторінок інформаційної системи.

#### Теоритичний матеріал

Загальний вигляд SELECT запиту (основи)

#### SELECT

[DISTINCT | DISTINCTROW | ALL]
select\_expression
[FROM table\_references
 [WHERE where\_definition]
 [GROUP BY {unsigned\_integer | col\_name | formula} [ASC | DESC], ...]
 [HAVING where\_definition]
 [ORDER BY {unsigned\_integer | col\_name | formula} [ASC | DESC], ...]
 [LIMIT [offset,] rows]

**Формування запитів до двох таблиць** з використанням конструкції JOIN. В даній лабораторній роботі в першу чергу необхідно згадати базові правила щодо формування запиту до 2-х таблиць. Представимо, що в таблиці, що має назву А первинний ключ - це атрибут, що має назву РК. Таблиця, що має назву В посилається на таблицю А за допомогою зовнішнього ключа на ім'я FK. За таких стартових умов надаються приклади вибірки перетину, лівого та правого об'єднання відношень. Відповідні SQL запити представлені на рисунку (рис.1). **Формування обмеження результуючих кортежей** SELECT запиту за допомогою конструкції WHERE.

У простих умовах значення одного виразу (зазвичай значення відповідного атрибуту кожного кортежа) порівнюється із значенням іншого виразу (зазвичай конкретне значення). Прості умови відбору, після застосування до деякого атрибуту повертають для кожного кортежа значення TRUE, FALSE або NULL. За допомогою правил логіки ці прості умови можна об'єднувати в більш складні, використовуючи при цьому логічні операції AND, OR, NOT. Операції для побудови простих запитів:

- Операції порівняння для числових даних: = , < > , < , <= , > , >=.
- Операції порівняння для даних типу дата: BETWEEN, NOT BETWEEN

- Операції порівняння для строкового типу: LIKE шаблон або ім'я стовпця NOT LIKE шаблон. Для побудови шаблонів використовуємо: % співпадає з будь-якою послідовністю з нуля чи більше символів; \_ (символ підкреслення) співпадає з будь-яким окремим символом; ESCAPE символ пропуску.

- Операції порівняння значення атрибуту з NULL: ім'я стовпця IS NULL або ім'я стовпця IS NOT NULL.

- Перевірка приналежності до множини значень: вираз, що перевіряється IN (список констант відокремлених комами) або вираз, що перевіряється NOT IN (список констант відокремлених комами)

Для впорядкування результатів запиту використовується конструкція ORDER BY. ORDER BY ім'я\_атрибуту ASC/DESC. При впорядкуванні можна обирати зростаючий (ASC) або спадний (DESC) порядок. За замовчуванням дані сортуються по зростанню. При наявності сортування по 2-м та більше атрибутам в першу чергу все відсортується за даними по першому атрибуту, а для однакових даних цього атрибуту буде виконано сортування по другому атрибуту і так далі.

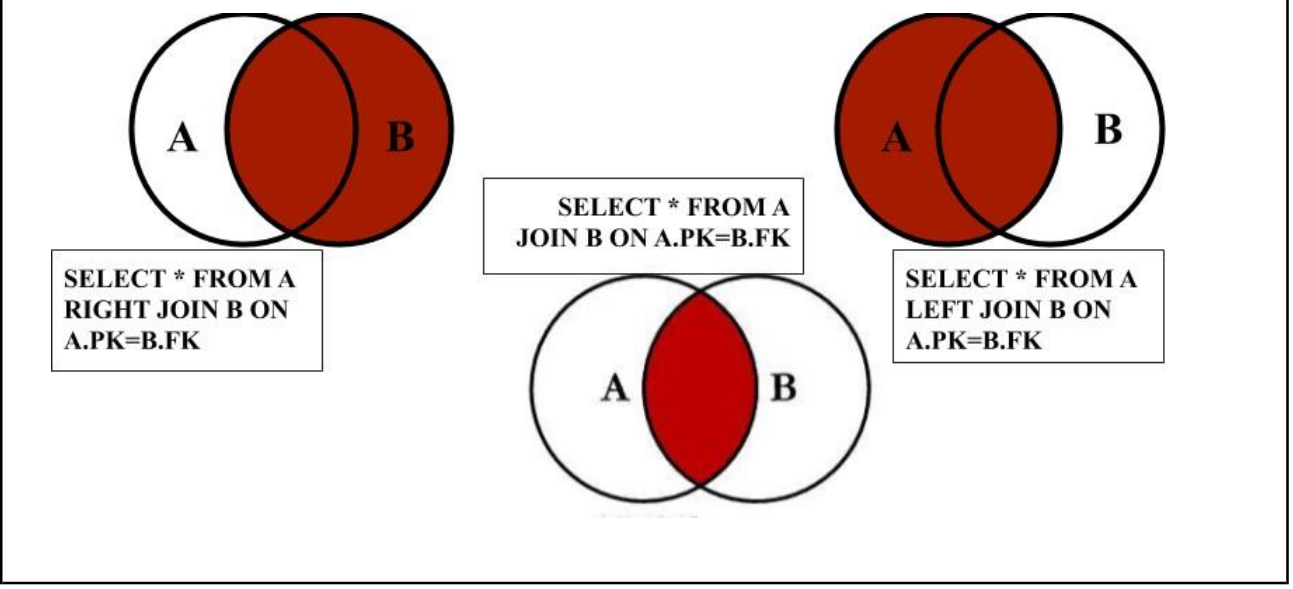

Рис. 1. Базові правила об'єднання відношень

#### Формування запитів на основі агрегатних функцій.

Для проведення підсумків по інформації, яка міститься в базі даних, застосовуються агрегатні функції. Агрегатна функція приймає в якості аргументу будь-який атрибут (стовпець даних), а повертає одне значення. Базові агрегатні функції: sum(стовпець/вираз) обчислює суму всіх значень, avg(стовпець/вираз) обчислює середнє всіх значень, min(стовпець/вираз) знаходить найменше серед всіх значень, max(стовпець/вираз) знаходить найбільше серед всіх значень, count(стовпець) підраховує кількість значень, що містяться в стовпці count(\*) підраховує кількість рядків в таблиці - результату запиту. Приклад1

SELECT COUNT(\*) FROM A//повертає число - кількість кортежей в А

Запити з групуванням (блок GROUP BY) Запит, який включає в себе блок GROUP BY, називається запитом з групуванням, оскільки він об'єднує рядки початкових таблиць в групи. Групування має бути виконано по всім атрибутам результату SELECT запиту за умови наявності одної або більше агрегатних функцій. Приклад2

SELECT country, COUNT(\*) FROM A GROUP BY (country)//повертає таблицю

- назва country та кількість кортежей, з такою назвою country

Умови відбору груп (HAVING). Так само як WHERE використовується для відбору окремих рядків. Блок HAVING необхідно використовувати для формування умов, в котрих фігурують результати обчислень агрегатних функцій. Приклад3

SELECT country, COUNT(\*) FROM A GROUP BY (country) HAVING COUNT(\*)>5; повертає таблицю - назви country, для яких кількість кортежей, з такою назвою country перевищує 5

### Хід роботи:

1. До бази даних індивідуального завдання другої лабораторної роботи формуємо запити на вибірку інформації наступного характеру:

1.1. (Три запити). З включенням в запит всіх трьох таблиць сформувати три SQL запита SELECT, що реалізують використання відповідно конструкцій Left Join, Join, Right Join. Сформувати три запити, що надають різні результати (для отримання різних результатів виконати відповідні зміни в заповненні бази даних)

1.2. (Один запит). На основі любого одного запиту з попереднього підпункту (підпункт №1) сформувати 1 новий запит шляхом додавання обмеження Where, Order by. Сформулювати для даного запиту текстове пояснення, що відповідає на питання: "Що саме вибрано з бази даних предметної галузі?"

1.3. (Три запити). На основі любого одного запиту з підпункту №1 сформувати 3 нових запит шляхом використання 1- агрегатної функції, 2- агрегатної функції та конструкції Group by, 3-агрегатної функції та конструкції Having. Сформулювати для даних запитів текстове пояснення, що відповідає на питання: "Що саме вибрано з бази даних предметної галузі?"

2. На основі розроблених SELECT запитів **побудувати 7 сторінок інформаційної системи** з використанням шаблону табличного виведення інформації в відповідності до попередньої лабораторної роботи

3. В головне меню додати посилання, що відкривають 7 сторінок системи.

#### Література

- 1. Довідник з MySQL. URL:http://www.mysql.ru/docs/man/SELECT.html (дата звернення 22.05.2019)
- 2. Мулеса О.Ю. Інформаційні системи реляційні та бази даних. Навч.посібник. Електронне \_ видання, 2018. \_ 118 c. URL:https://dspace.uzhnu.edu.ua/jspui/handle/lib/19776 (дата звернення 22.05.2016)

## Лабораторна робота №4

# Параметричні запити до бази даних. Налаштування пошуку даних в базі даних.

**Мета:** Формування практичного досвіду використання методів класу PDO для опрацювання параметричних запитів. Аналіз станів обробки параметричних запитів.

### Теоретичний матеріал

Методи класу PDO для опрацювання SQL запитів з параметром. Якщо в запит передаються змінні необхідно підготувати запит, а другою дією підставити підготовлені змінні. Отримані дані будуть переведені у формат двовимірного асоціативного масиву методом fetchAll(PDO::FETCH\_ASSOC).

Приклад 3.Якщо в SQL запит передаються змінні

\$stmt = \$dbh-> prepare ( 'SELECT \* FROM users WHERE id=:id and name=:name1'); \$stmt->execute(['id' => \$id, 'name1' => \$name1]);//визначаємо :id та :name1 //та виконуємо SQL запит \$result = \$stmt->fetchAll(PDO::FETCH\_ASSOC); //отримаємо масив //одновимірних масивів з ключами-іменами атрибутів таблиці users, що //відповідає умові SQL запиту

Значенням параметру SQL запиту може бути значення довільна змінної програми частини контроллеру.

### Аналіз станів роботи пошукової системи Google

Класичним варіантом формування параметричного запиту до бази даних є пошук даних, що відповідають якомусь критерію. Проводячи паралель з реальними Web-орієнтованими системами розглянемо пошукову систему Google. Дана система на стартовій сторінці пропонує форму для введення критерію пошуку по мережі Інтернет. Насправді роботи Google індексують всі ресурси мережі та добавляють їх в єдину базу даних, а далі виконується стандартний SELECT запит до таблиць бази даних, в котрі внесено проіндексовані Web-ресурси мережі Інтернет. Сторінка пошукової системи Google відкривається з двох станів: Стан1 - це форма для введення критерію пошуку; Стан2 - це результати Select запиту за критерієм, що було введено (рис.1).

Ми можемо бачити, що критерій пошуку, що введено у форму Стану передається на оброблення методом get через приєднання змінних критерію пошуку до URL адреси (рис.2). Треба зазначити, що Стан1 і Стан2 роботи пошукової системи можно обробляти в одному файлі частини контроллеру або в різних. В межах нашого курсу ми обробляємо дані стани в одному файлі частини контроллеру.

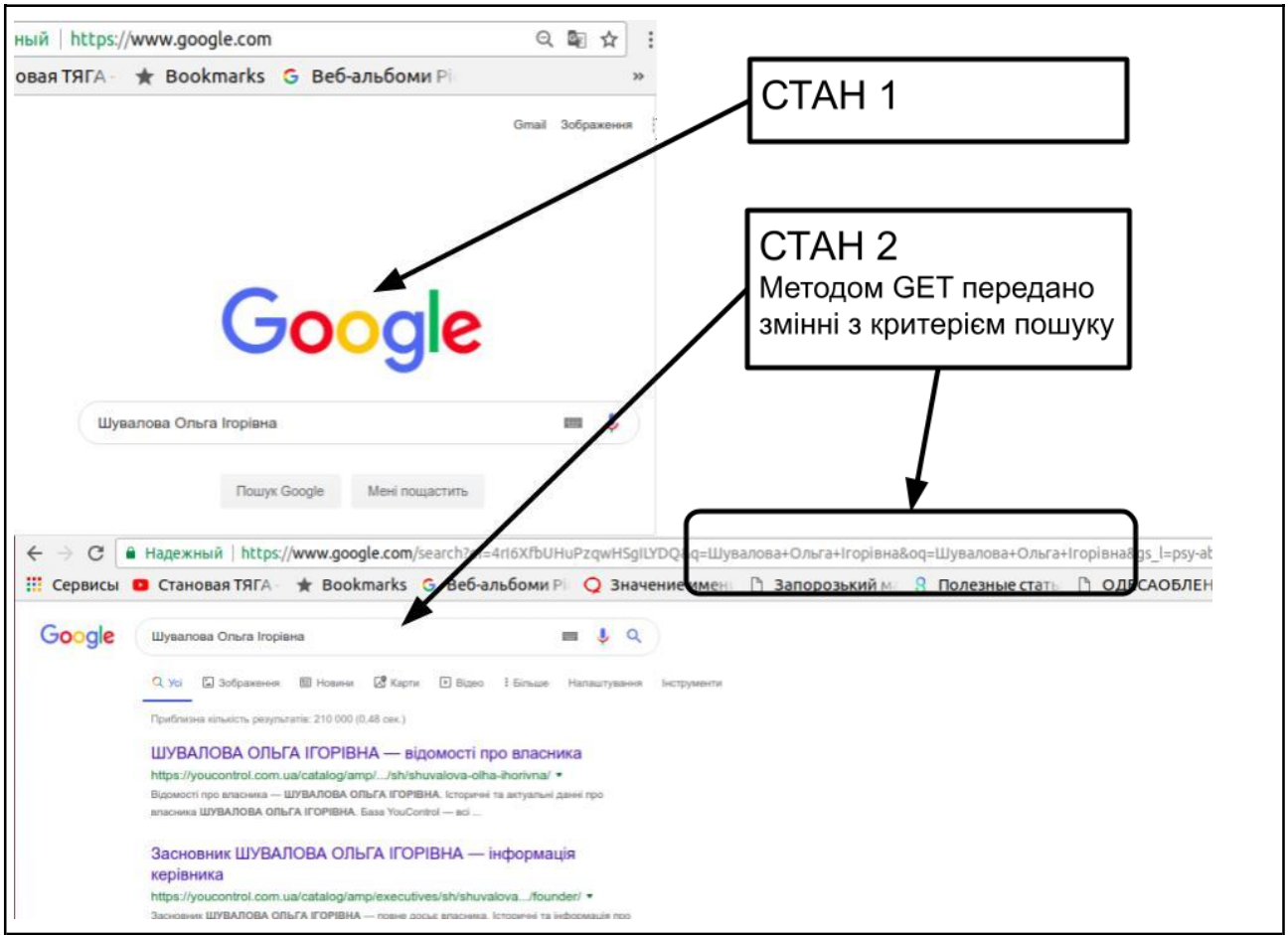

Рис.1. Стани роботи пошукової системи Google

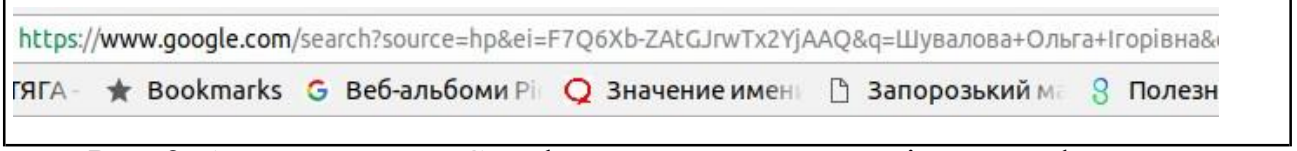

Рис. 2. Адресна строка Google пошуку при передачі даних з форму на оброблення

Отримання зовнішніх даних - це передача даних методами post та get.

\$\_GET - асоціативний масив змінних, що передаються скрипту через параметри URL (відомі також як рядок запиту).

Приклад 1

URL/?t=1&b=2

В файлі, що відкривається з URL (наприклад lab8.php) доступні

\$t=\$\_GET['t'];//має значення 1

\$b=\$\_GET['b'];//має значення 2

Якщо форма гіпертекстового документа пересилає дані методом get, то програма-обробник їх отримує через параметри URL адреси, що зчитуються в масиві \$\_GET

<form method="get" action="lab8.php">

<input type="text" name="t" value="1"> <input type="text" name="b" value="2"> </form> Тоді в файлі lab8.php доступні \$t=\$\_GET['t'];//має значення 1 \$b=\$\_GET['b'];//має значення 2

\$\_POST - асоціативний масив змінних, що передаються скрипту стандартним вхідним потоком.

Приклад 2. Якщо форма гіпертекстового документа пересилає дані методом post, то програма-обробник їх отримує стандартним вхідним потоком, з якого зчитуються дані в масиві \$ POST

<form method="post" action="lab8.php"> <input type="text" name="t" value="1"> <input type="text" name="b" value="2"> </form> Тоді в файлі lab8.php доступні \$t=\$\_POST['t'];//має значення 1 \$b=\$\_POST['b'];//має значення 2

#### Хід роботи:

1. Реалізувати в індивідуальній інформаційній системі приклад рішення задачі.

Для прикладу рішемо задачу пошуку запису в таблиці news нашої бази даних, що було створено в Лабораторній роботі №2, за введеним номером новини. Нам необхідно створити фаїл lab12.php, що працює у двох станах:

Стан1 - пропонуємо форму для введення ідентифікаційного номеру новини;

Стан2 - відображаємо результат опрацювання критерію вибору з таблиці news. На рисунку зображено результуючий вигляд станів рішення задачі-прикладу на пошук інформації в інформаційній системі (рис.3)

Розглянемо детально хід рішення даної задачі.

При формуванні частини контролеру, а саме файлу lab12.php, нами вибрано за критерій Стану2 визначеність зовнішньої змінної іd, що передається з форми методом get. Перший запуск файлу lab12.php працює в режимі Стан1. В даному стані ми передаємо в шаблон пусте значення result (результату вибірки з бази даних) (рис.4).

Після заповнення форми і натиснення кнопки Submit в файл lab12.php приходять дані з асоціативного масиву \$\_GET, а саме значення \$\_GET['id'] та

\$\_GET['sub'], в форматі приєднаного до URL адреси потоку (рис.3). За таких умов файл частини контролеру працює в режимі Стан2. Загальний вигляд файлів частини контролеру та шаблон(частина представлення) наведено на рисунку (рис.4)

| ← → Ĉ () He                               | защищено   ukrrr.zzz.com.ua/templates/experiment/lab12.php |                     |
|-------------------------------------------|------------------------------------------------------------|---------------------|
|                                           | Наш пе                                                     | рший сайт           |
| <u>Гловна</u><br>Лабораторна              | Поле для введеня ідентифікаційного                         | о номеру новини     |
| <u>Лабораторна</u><br>робота №3           | Отправить                                                  | CTAH 1              |
| $\leftrightarrow$ $\Rightarrow$ C         | (i) ukrrr.zzz.com.ua/templates/experiment/lab12.           | php?id=5⊂=Отправить |
|                                           | Наш пе                                                     | рший сайт           |
| <u>Гловна</u><br>Лабораторна<br>робота №2 | [5]Новина №5]Детальна інформація №5][2012-11-01]           | CTAH 2              |

Рис. 3. Результуючий вигляд пошукової системи з урахуванням станів

Розглянемо детально програмний код, що виконується саме в Стані2:

\$id\_news=(int)\$\_GET['id']; //значення, що прийшло з форми в \$id\_news \$dbh = db\_connect();//підключаємось до БД \$stmt = \$dbh-> prepare ( 'SELECT \* FROM news WHERE id= :id\_news');//підготовляємо SQL запит \$stmt->execute(['id\_news' => \$id\_news]);//підставляємо значення замість параметру та виконуємо запит \$result = \$stmt->fetchAll(PDO::FETCH\_ASSOC); //формуємо асоціативний масив-результат \$tpl\_vars = array( 'x'=>\$\_SERVER['PHP\_SELF'], 'result' => \$result); //формуємо масив змінних, що передаємо в шаблон

2. В головному меню індивідуальної інформаційної системи створити посилання, що відкриває реалізований у вашій системі приклад.

## 3. Завдання для самостійної роботи.

За аналогією з прикладом організувати розширений пошук по таблицях бази даних, що було розроблено в межах Лабораторної роботи № 2.

Розширений пошук передбачає введення щонайменше три параметра в форму пошуку, один з параметрів обов'язковий. З обов'язковим параметром побудувати умову в SELECT запиті з операцією like.

Один запит на пошук має включати всі 3 таблиці бази даних.

Результати пошуку представити в табличному форматі.

4. Додати пунк меню, що відкриває результати виконання самостійної роботи

| <pre><?php require_once('config.php'); if(isset(\$_GET['id'])) {</th><th>{% extends 'base.tmpl' %}<br/>{% block content %}<br/>{% if result %}<br/>*table border="5"&gt;<br/>{% for user_value in result %}<br/>{% for key1,value1 in user_value %}<br/>{% for key1,value1 in user_value %}<br/>{% for key1,value1 in user_value %}<br/>{% for key1,value1 in user_value %}<br/>{% on key1,value1 in user_value %}<br/>{% on key1,value1 in user_value</th></pre> | {% extends 'base.tmpl' %}<br>{% block content %}<br>{% if result %}<br>*table border="5"><br>{% for user_value in result %}<br>{% for key1,value1 in user_value %}<br>{% for key1,value1 in user_value %}<br>{% for key1,value1 in user_value %}<br>{% for key1,value1 in user_value %}<br>{% on key1,value1 in user_value %}<br>{% on key1,value1 in user_value |
|----------------------------------------------------------------------------------------------------|----------------------------------------------------------------------------------------------------|
| <pre>X=&gt;\$_SERVER['PHP_SELF'],</pre>                                                                                                    | ID: <input name="id" type="text"/>                                                                                                    |
| 'result' => ");                                                                                                    | <input name="sub" type="submit"/>                                                                                                    |
| }                                                                                                    |                                                                                                    |
| \$tpl_file = 'lab12.tmpl';                                                                                                    |                                                                                                    |
| require_once('tpl_config.php');                                                                                                    | {% endif %}                                                                                                    |
| ?>                                                                                                    | {% endblock content %}                                                                                                    |

Рис. 4. Приклад рішення задачі на пошук у базі даних. Файли частини контролеру та шаблону (представлення).

#### Література

- 1. FabienPotencier.ШаблонизаторывPHP.URL:https://habrahabr.ru/post/75901/ (дата звернення 23.11.2016)вPHP.
- 2. Twig: The flexible, fast, and secure template engine for PHP. URL:http://twig.sensiolabs.org/ (дата звернення 23.11.2016)
- 3. ВведениевMVCдляинтернет-разработок.URL:http://bourabai.kz/dbt/mvc.htm (дата звернення 23.11.2016)
- 4. Web-технологии. Основы языка PHP. URL:<u>https://htmlweb.ru/php/php2.php</u> (дата звернення 22.11.2016)
- 5. Довідник з MySQL. URL:http://www.mysql.ru/docs/man/SELECT.html (дата звернення 22.05.2019)
- 6. Мулеса 0.Ю. Інформаційні системи та реляційні бази даних. Електронне Навч.посібник. \_ видання, 2018. 118 c. URL:https://dspace.uzhnu.edu.ua/jspui/handle/lib/19776 (дата звернення 22.05.2016)

## Лабораторна робота №5

#### Структурування результатів пошуку у форматі блогу

**Мета:** Формування практичних навичок роботи з параметричними SELECT запитами. Розроблення шаблону "Блог".

#### Теоретичний матеріал

# Аналіз сторінок типу «блог» на сайті, що розроблено з використанням CMS Joomla.

Табличний вигляд результатів вибору інформації з бази даних - це інтуїтивно зрозумілий формат. Переходячи до розуміння формату блога наведемо приклад з професійних сайтів. Так на сайтах, що розробляються на основі CMS Joomla формат блогу зазвичай передбачає виведення заголовку матеріалу, анонсу матеріалу та кнопки "ДЕТАЛЬНІШЕ..." (рис.1)

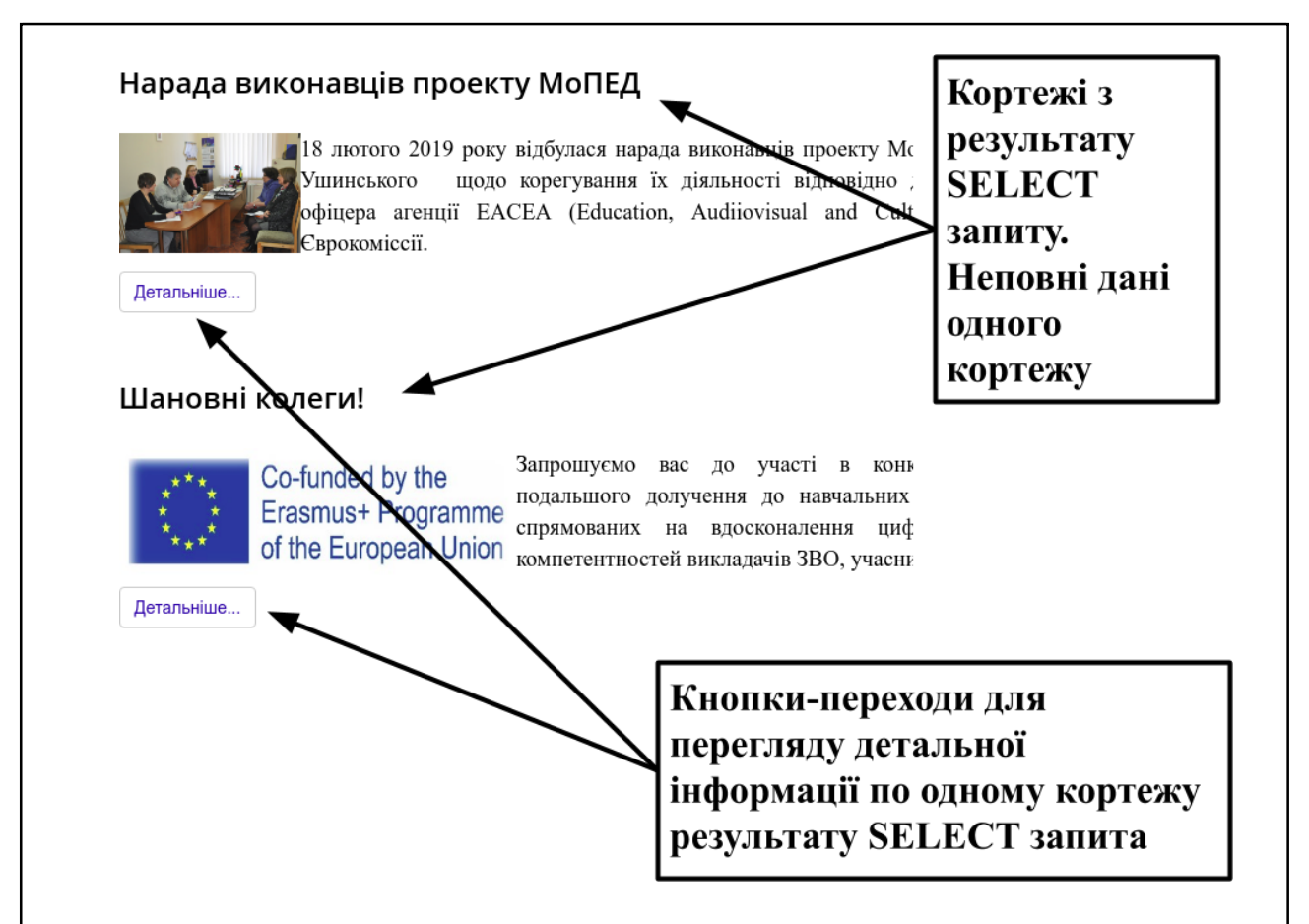

Рис. 1. Приклад відображення даних у форматі блогу з сайта Університету Ушинського

Сторінка типу «блог» надає список кортежей з кнопками «Детальніше». При натисненні на кнопку «Детальніше» ми переходимо до перегляду вибраної статті. Розглянемо цей момент з використанням термінології станів і отримаємо наступне:

Стану 1 - це "Блог";

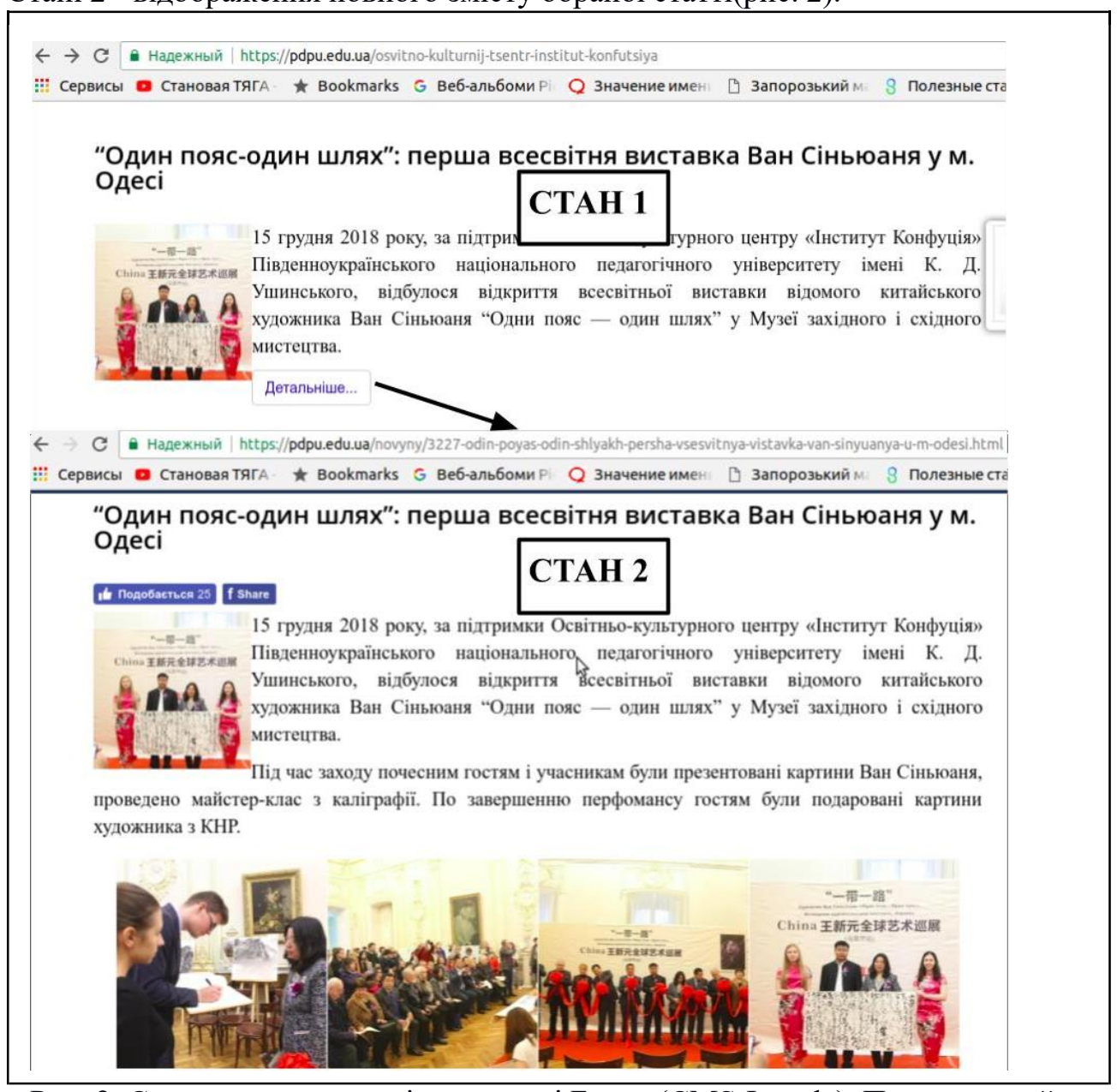

Стані 2 - відображення повного змісту обраної статті(рис. 2).

Рис. 2. Стани для результатів у вигляді Блогу (CMS Joomla). Приклад з сайту Університету Ушинського

Перехід зі Стану 1 до Стану 2 відбувається не через відправлення даних форми, а через перехід за гіперпосиланням, до якого прикріплено зовнішні змінні. В якості прикладу розглянимо, як можна передати значення змінної pk=1 і x=25. Нагадаємо, що передача даних в адресній строчці – це передача методом GET. Синтаксис передачі зовнішніх даних через URL адресу наступний:

URL/?pk=1&x=25

URL включає повний шлях до файлу

& ставиться між змінними, що передаються, у випадку однієї змінної & відсутній. Наш приклад:

http://ukrrr.zzz.com.ua/templates/experiment/lab13.php/?pk=1

З урахуванням перелічених фактів перейдемо до вивчення програмного коду реалізації сторінок типу "Блог" інформаційної системи.

## Хід роботи:

**1.** Реалізувати у власній інформаційній системі приклад рішення задачі. В межах даної лабораторної роботи ми маємо можливість розглянути програмну реалізацію двох станів сторінок інформаційної системи типу "Блог" (рис. 3).

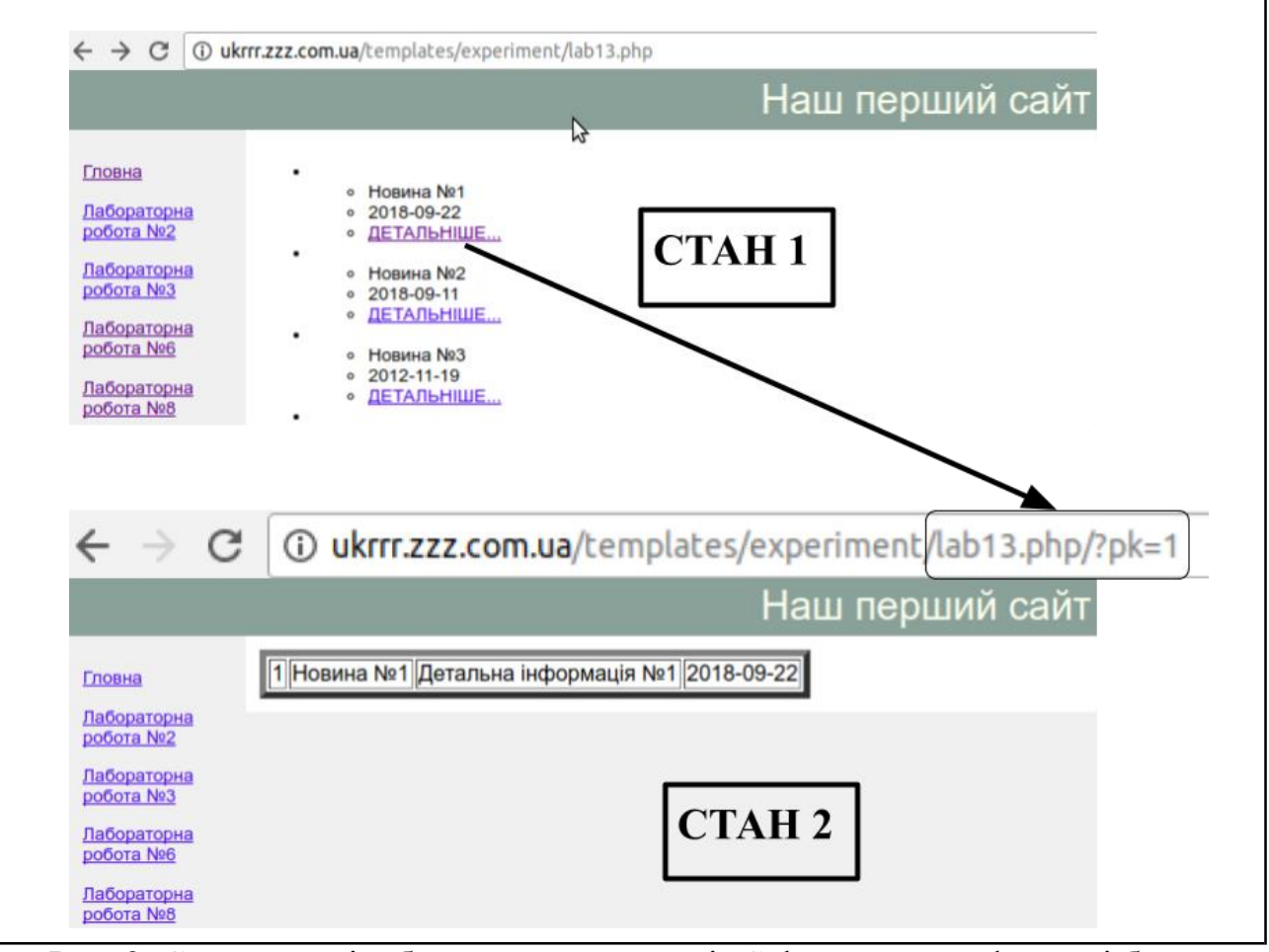

Рис. 3. Стани для відображення результатів Select запиту у форматі блога На рисунку (рис.3) необхідно звернути увагу на ряд фактів:

У цьому прикладі перед нами постає завдання сформувати файл частини контролеру lab13.php, що відкривається у двох станах:

Стан 1 - перегляд результатів SELECT запиту у форматі блогу з підключенням шаблону lab11.tmpl;

Стан 2 - перегляд вибраного запису у табличному форматі з підключенням шаблону lab10.php (рис. 5).

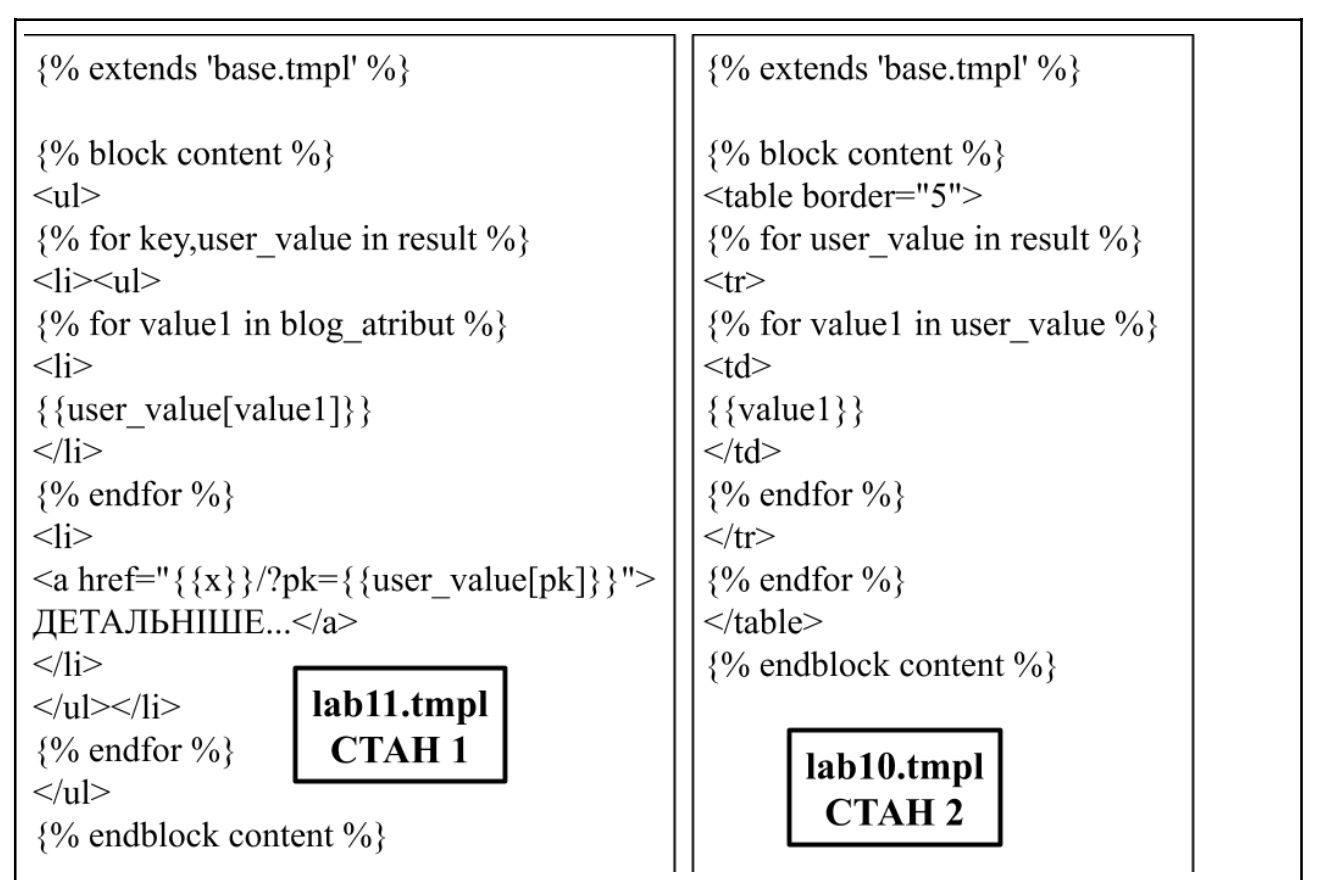

Рис. 5. Шаблони, що використано для опрацювання станів

В шаблон lab11.tmpl (відображення результатів Стану 1) передаємо з частини контроллеру масив \$tpl\_vars з наступними змінними:

- масив з результатом запиту result

- масив з іменами атрибутів, дані по котрим будуть відображені для кожного кортежу **blog\_atribut** 

- ім'я атрибуту, що є однозначною ідентифікацією кожного кортежа результата вибірки **pk** 

В шаблон lab10.tmpl (відображення результатів Стану 2) передаємо масив з наступними змінними:

1 - масив з результатом запиту **result** 

В даній лабораторній роботі ми отримали можливість скористатися вже існуючими шаблонами для опрацювання різних станів файлу частини контролеру підготовимо файл lab13.php (рис. 6).

3. Створити посилання в меню вашої інформаційної системи, що відкриває приклад.

4. Виконати завдання у індивідуальній базі даних інформаційної системи.

1. Допрацювати результати Лабораторну роботу №2 шляхом налаштування відображенні результатів виборки даних у форматі блогу

2. Підготувати шаблон типу "Матеріал", який відображає повну інформацію одного кортежу бази даних.

3. Додаткова вимога 1 - представити дані не в табличному форматі (у вигляді розділених частин, в якості ознаки поділу можна поставити лінію) з

відображенням імен атрибутів для кожного розділу.

# 4. Додаткова вимога 2 - використати в шаблоні елементи стилізації засобами CSS (margin, padding, background, text)

| php</th                                                                                                    |
|----------------------------------------------------------------------------------------------------|
| require_once('config.php');                                                                                                    |
| if(isset(\$_GET['pk']))                                                                                                    |
| \$id_news=(int)\$_GET['pk'];                                                                                                    |
| \$dbh = db_connect();<br>\$stmt = \$dbh-> prepare ( 'SELECT * EROM news WHERE id= :id_ news')://лідготовляемо SQL залит                                                                                                    |
| \$stmt->execute(['id_news' => \$id_news]);//підставляємо значення замість параметру та виконуємо запит                                                                                                    |
| \$result = \$stmt->fetchAll(PDO::FETCH_ASSOC); //формуємо асоціативний масив-результат                                                                                                    |
| \$tpl_vars = array(<br>v/=>\$ SED/ED/PHD_SELET                                                                                                    |
| result' => \$result);                                                                                                    |
| stpl_file = 'lab10.tmpl';                                                                                                    |
| }<br>else                                                                                                    |
| {<br>\$dbh = db_connect();                                                                                                    |
| <pre>\$stmt = \$dbh-&gt; query('SELECT * FROM news');<br/>\$reault = \$retet &gt; fetet &gt; fe</pre> |
| \$blog_atribut = array('name','data');                                                                                                    |
| <pre>\$tpl_vars = array(</pre>                                                                                                    |
| 'x'=>\$_SERVER['PHP_SELF'],                                                                                                    |
| 'blog_atribut'=>\$blog_atribut,<br>'pk'=>'id'):                                                                                                    |
|                                                                                                    |
| <pre>\$tpl_file = 'lab11.tmpl';</pre>                                                                                                    |
| require_once('tpl_config.php');                                                                                                    |
| ?>                                                                                                    |

Рис. 6. Приклад реалізації станів файлу частини контролеру для формату "Блог" **Висновки** 

- 1. Ми побудували інформаційну система, в якій розроблено шаблони для сторінок у форматі «Стаття», «Блог» та «Таблиця».
- 2. Зміст сторінок нашої системи залежить тільки від контенту бази даних та результатів SELECT запитів до бази даних.
- 3. Зміна дизайну в побудованій інформаційній системі відбувається шляхом зміни вигляду файла base.tmpl. Єдиною умовою стає збереження імен варіативних блоків.
- 4. Виконано чітке розмежування сторони дизайну і програмної частини. Для зміни вигляду шаблону типу «Стаття», «Блог» та «Таблиця» ми маємо один файл-шаблон, що можна форматувати відповідно до вимог дизайну та використовувати для відображення будь якої кількості сторінок частини контролеру.
- 5. Сторінки частини контролеру запускаються у різних станах, для яких маємо можливість користуватися різними шаблонами

#### Література

- 1. FabienPotencier.ШаблонизаторывPHP.URL:https://habrahabr.ru/post/75901/ (дата звернення 23.11.2016)
- 2. Twig: The flexible, fast, and secure template engine for PHP. URL:http://twig.sensiolabs.org/ (дата звернення 23.11.2016)
- 3. ВведениевMVCдляинтернет-разработок.URL:http://bourabai.kz/dbt/mvc.htm (дата звернення 23.11.2016)
- 4. Web-технологии. Основы языка PHP. URL:<u>https://htmlweb.ru/php/php2.php</u> (дата звернення 22.11.2016)
- 5. Довідник з MySQL. URL:http://www.mysql.ru/docs/man/SELECT.html (дата звернення 22.05.2019)
- 6. Мулеса О.Ю. Інформаційні системи та реляційні бази даних. Навч.посібник. – Електронне видання, 2018. – 118 с. URL:https://dspace.uzhnu.edu.ua/jspui/handle/lib/19776 (дата звернення 22.05.2016)

## Лабораторна робота №6

# Побудова інтерфейсу адміністрування Web-орієнтованої інформаційної системи

Мета: Формування практичних навичок розроблення нового шаблону адміністративного розділу. Налагодження меню адмін розділу.

## Теоретичний матеріал

# Проектування частини адміністрування Web-орієнтованої інформаційної системи.

Підходячи до питання проектування частини адміністрування інформаційної системи визначимо основну ціль роботи даного розділу, що полягає у маніпулюванні даними бази даних. Виходячи з даної ціли ми маємо наступні задачі:

1. В адміністративному розділі створити можливість вибору таблиці, що буде оброблятись.

2. Для вибраної таблиці створити посилання для додавання запису.

3. Для вибраної таблиці створити інтерфейс вибору записів для редагування та видалення.

4. Підготувати шаблон зовнішнього вигляду частини адміністрування.

## Аналіз прикладу адміністративного розділу в CMS Joomla.

Перед початком програмної реалізації частини адміністрування переглянемо приклад організації адміністрування таблиць бази даних у CMS Joomla (рис.1). На наведеному рисунку представлена стартова панель адміністративного розділу, що позначена цифрою 1. В цій панелі прямокутником виділено два посилання в лівому меню:

- перше - це посилання "Створити нову статтю", що переводить до форми для створення нової статті з подальшою можливістю внести цей матеріал в відповідну таблицю бази даних через запуск команди INSERT;

- друге - це посилання "Статті", що переводить до стартової сторінки менеджету керування даними відповідної таблиці. Цей менеджер на рисунку (рис.1) позначено цифрою 2. В менеджері дані таблиці представлені в табличному форматі з можливістю вибрати будь який кортеж для редагування ("Редагувати") або видалення ("У кошик"), відповідно перше посилання запускає форму редагування вибраного запису з подальшим виконанням команди UPDATE цього кортежу таблиці бази даних, а друге - команду DELETE (будемо так рахувати з деякою долею припущень).

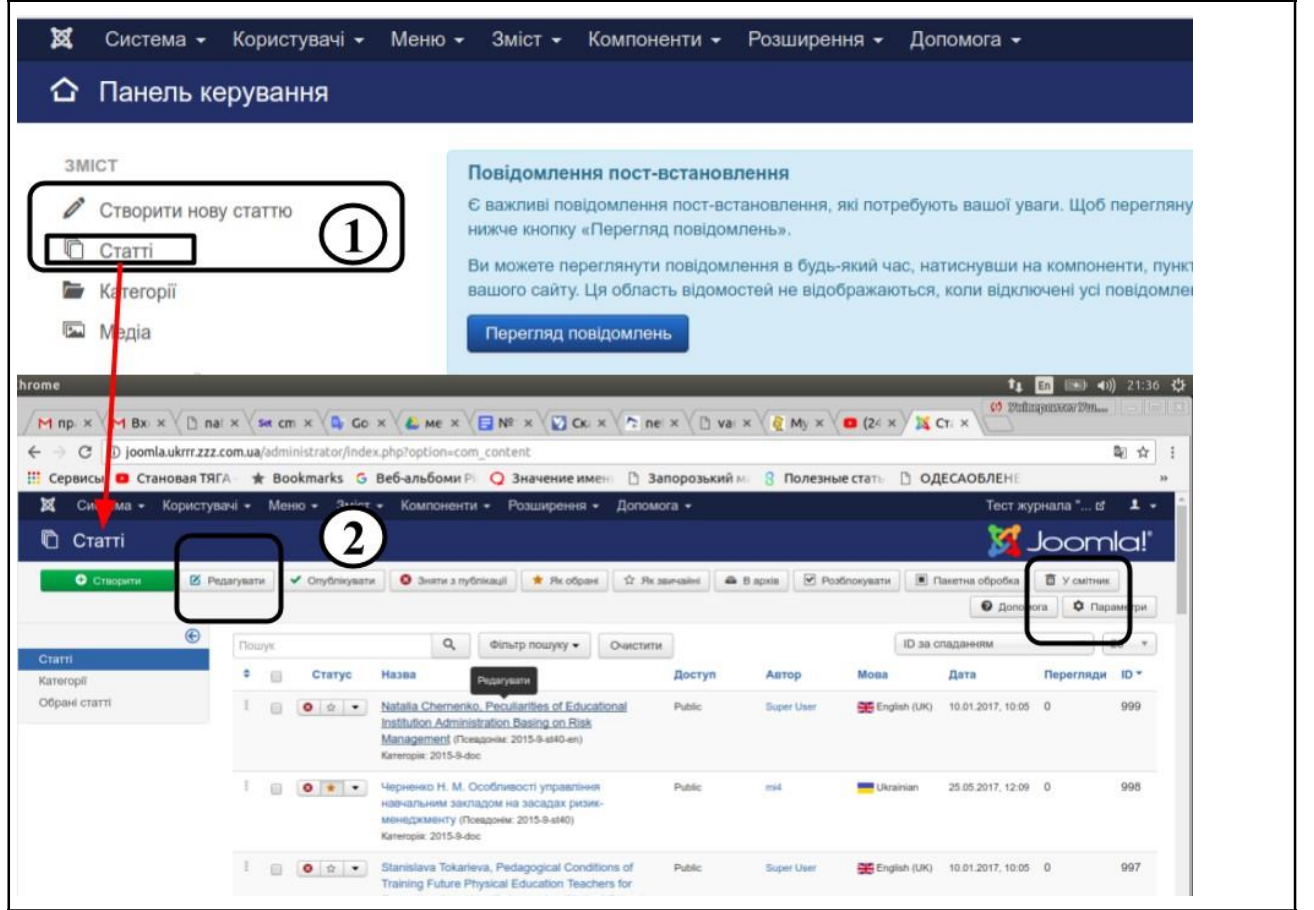

Рис. 1. Приклад організації адміністрування таблиці бази даних в CMS Joomla **Хід роботи:** 

# 1. Реалізувати у власній інформаційній системі приклад адміністрування таблиці news бази даних.

Задачею даної лабораторної роботи стає підготування інтерфейсу частини адміністрування інформаційної системи на прикладі опрацювання однієї таблиці news (Лабораторна робота №2). Згідно прикладу, що було розглянуто розіб'ємо задачу на підзадачі:

1 Підготувати базовий шаблон admin\_base.tmpl (рис. 2) зваріативним блоком під контент сторінок адміністрування

2 Налаштувати в базовому шаблоні блок меню, що складається з наступних посилань (рис. 2):

2.1 Адмін. панель - посилання на файл /administrator/index.php, що відкриває стартову сторінку панелі адміністрування

2.2 Менеджер новин - посилання на файл /administrator/news.php, що відображає всі записи таблиці news в табличному форматі з можливістю вибору записів для редагування та видалення

2.3 Додати новину - посилання на файл /administrator/add\_news.php

2.4 Повернутися на сайт - посилання на сторінку index.php основного сайта

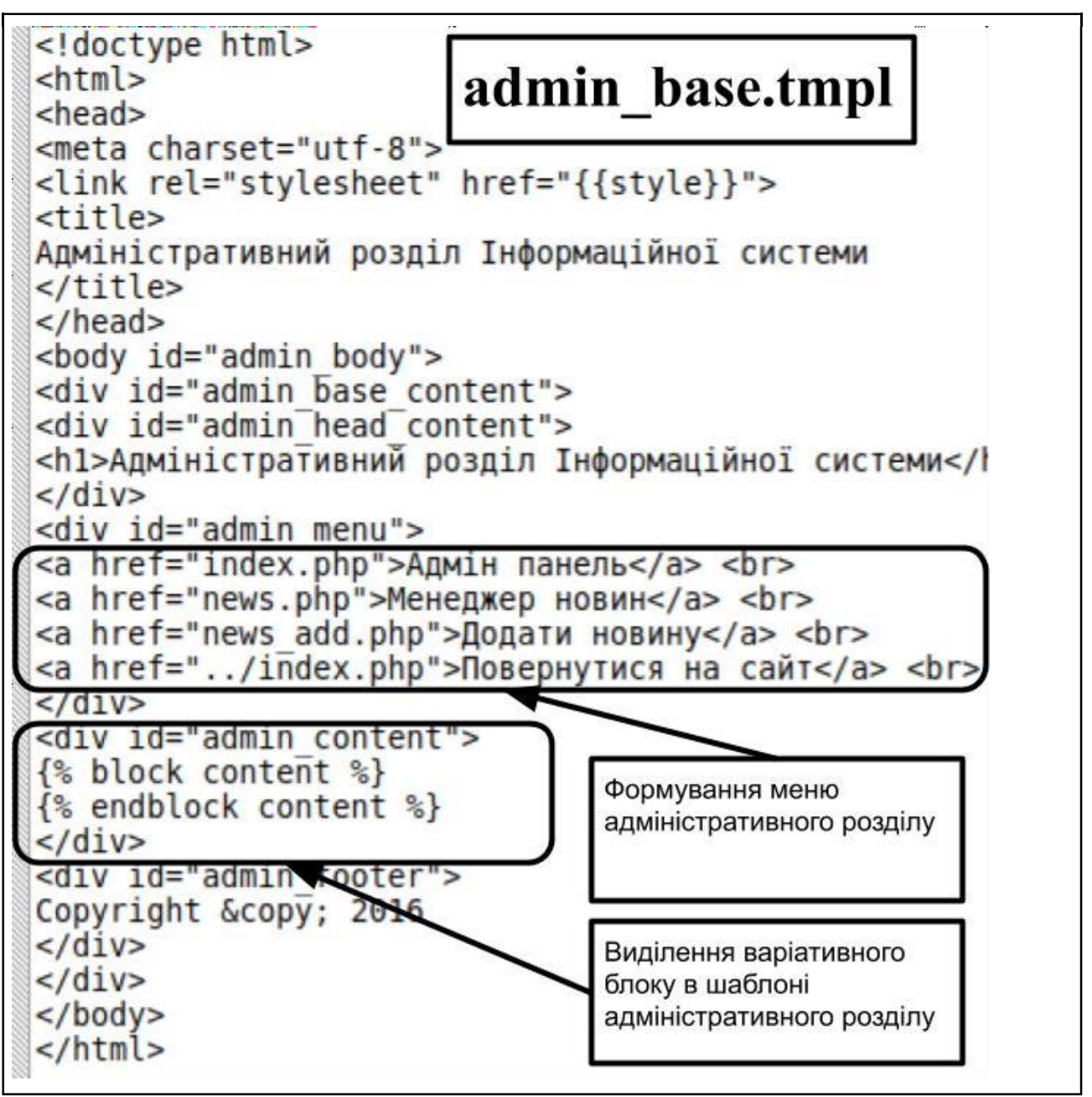

Рис. 2. Шаблон admin\_base.tmpl в папці templates

3 В кореневій директорії системи на хостингу створити папку administrator, в котрій будуть зберігатись всі файли частини контролеру адміністративного розділу (рис. 3).

4 На першому етапі створюємо стартовий файл адміністративного розділу, що відкриває базовий шаблон administrator/index.php (рис.3). В файлі index.php, що розташований в папці administrator, прописано шлях до конфігураційних файлів двома способами:

4.1 ../config.php - піднімаємось в кореневу директорію і звертаємось до потрібного файла

4.2 DIR\_ROOT.`tpl\_config.php` - в цьому варіанті нами використано константу, що переводить в кореневий каталог інформаційної системи. Нагадаємо те, що ця константа визначається в файлі config.php.

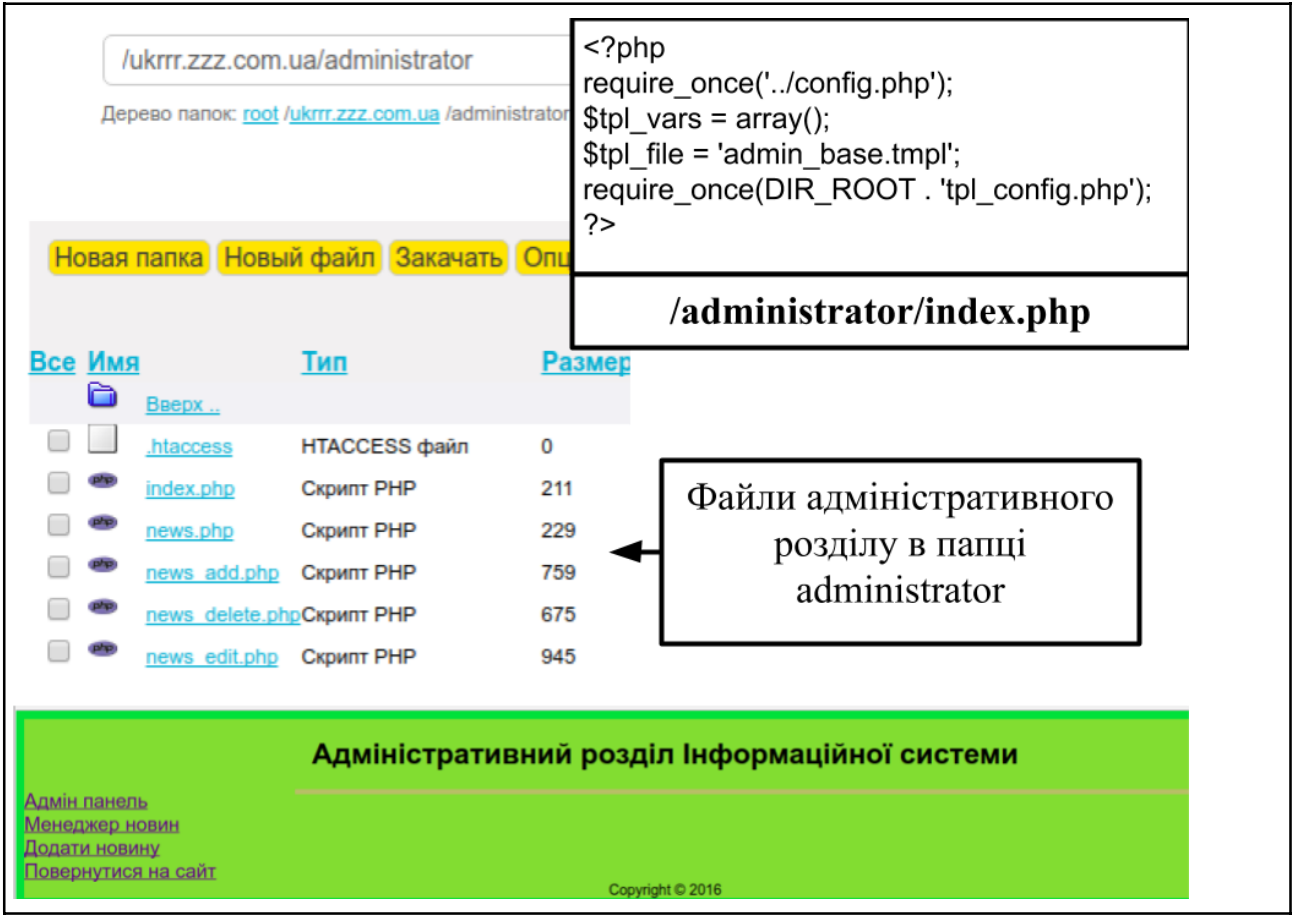

Рис. 3. Структурування Адмін панелі. Файли адміністративного розділу системи

5 Другий етап - це підготовка менеджеру таблиці news. Менеджер таблиці будується шляхом вибірки всіх даних з таблиці news і представлення в табличному вигляді, що було розглянуто в Лабораторній роботі №2.

5.1 Файл частини контролеру аналогічний прикладу в лабораторній роботі №2 з одним нюансом, ми маємо передати в шаблон ім'я поляпервинного ключа нашої таблиці. Це нам необхідно для подальшого налагодження роботи посилань для редагування та видалення вибраного запису, ім'я файлу news.php (рис.4). В файлі news.php ми формуємо масив даних, що доступний в шаблоні, який складається з:

 result - результат вибірки всіх записів з таблиці, що представлено у вигляді асоціативного масиву

 pk - ім'я поля первинного ключа таблиці бази даних
 5.2 Файл-шаблон admin\_news.tmpl (рис.4) представляє результати вибірки даних з таблиці news у табличному форматі з додатковими посиланнями для редагування та видалення кожного запису. Розглянемо більш детально код посилань "edit" та "delete":
 <a href="news\_edit.php?t={{user\_value[pk]}}">edit</a>
 <a href="news\_delete.php?t={{user\_value[pk]}}">delete</a>

# Для запису з кодом 25 буде передано змінну t зі значенням 25: news\_edit.php?t=25

| <pre><?php require_once('/config.php'); \$dbh = db_connect(); \$stmt = \$dbh-> query('SELECT * FROM news'); \$result = \$stmt-&gt;fetchAll(PDO::FETCH_ASSOC); \$tpl_vars = array( 'result' =&gt; \$result, 'pk'=&gt;'id'); \$tpl_file = 'admin_news.tmpl'; require_once(DIR_ROOT . 'tpl_config.php'); ?&gt; administrator/news.php</pre> | <pre>{% extends 'admin_base.tmpl' %} {% block content %}</pre>                                                                                                    |
|----------------------------------------------------------------------------------------------------|----------------------------------------------------------------------------------------------------|
| Адмін панель<br>Адмін панель<br>Менеджер новин<br>Додати новину<br>Повернутися на сайт<br>5 Нов                                                                                                    | ністративний розділ Інформаційної<br>ина №1 Детальна інформація №1 2018-09-22 <u>edit delete</u><br>ина №2 Детальна інформація №2 2018-09-11 <u>edit delete</u><br>ина №3 Детальна інформація №3 2012-11-19 <u>edit delete</u><br>ина №4 Детальна інформація №4 2012-11-13 <u>edit delete</u><br>ина №5 Детальна інформація №5 2012-11-01 <u>edit delete</u><br>Соругіght © 2016 |

Рис. 4. Менеджер таблиці news (Менеджер новин)

## 2 Завдання для реалізації в індивідуальній інформаційній системі.

Налаштувати адміністративний розділ для трьох таблиць бази даних, що було розроблено в межах індивідуального завдання Лабораторної роботи №2.

1. Підготувати шаблон адміністративного розділу з налаштованим меню для переходу до менеджерів кожної з трьох таблиць та до сторінок для додавання записів до кожної з трьох таблиць

2. Створити пусті файли частини контролеру, що будуть в подальшому розроблено в папці administrator

3. Налаштувати файл index.php частини адміністрування

4. Для кожної з таблиць бази даних налаштувати менеджер для редагування та видалення записів

5. Реалізувати побудову менеджера всіх трьох таблиць одним файлом частини контролеру і одним шаблоном.

#### Література

- 1. FabienPotencier.ШаблонизаторывPHP.URL:https://habrahabr.ru/post/75901/ (дата звернення 23.11.2016)
- 2. Twig: The flexible, fast, and secure template engine for PHP. URL:http://twig.sensiolabs.org/ (дата звернення 23.11.2016)
- 3. ВведениевMVCдляинтернет-разработок.URL:http://bourabai.kz/dbt/mvc.htm (дата звернення 23.11.2016)
- 4. Web-технологии. Основы языка PHP. URL:<u>https://htmlweb.ru/php/php2.php</u> (дата звернення 22.11.2016)
- 5. Довідник з MySQL. URL:http://www.mysql.ru/docs/man/SELECT.html (дата звернення 22.05.2019)
- 6. Мулеса О.Ю. Інформаційні системи та реляційні бази даних. Навч.посібник. – Електронне видання, 2018. – 118 с. URL:https://dspace.uzhnu.edu.ua/jspui/handle/lib/19776 (дата звернення 22.05.2016)

## Лабораторна робота №7

## Адміністративний розділ. Команда INSERT

Мета: Формування практичних навичок розроблення менеджеру додавання даних інформаційної системи.

#### Теоретичний матеріал.

# Вивчення прикладу організації додавання даних в таблицю зі статтями в CMS Joomla

Розглянемо приклад організації роботи посилання "Створити нову статтю" 1-Панелі керування (рис. 1) в CMS Joomla. При переході за цим посиланням нам відкривається менеджер "Статті: нова стаття", що пронумеровано цифрою 2 на рисунку (рис. 1). Цей менеджер - це форма для додавання нового запису в таблицю бази даних. Розглянемо кнопки, що визначають стани роботи даного менеджеру:

**"Зберегти"** - при першому зверненні виконує команду INSERT і залишає відкритим запис, що було додано в відповідну таблицю в режимі редагування. При другому і подальших зверненнях ця кнопка запускає команду UPDATE для поточного запису таблиці;

**"Зберегти і закрити"** - виконує команду INSERT та переводить систему у менеджер для вибору записів для редагування та видалення;

**"Зберегти і створити"** - виконує команду INSERT і відкриває пусту форму для додавання нового запису;

"Скасувати" - закриває менеджер додавання записів і скасовує всі зміни, що було зроблено в полях форми. Система переводиться в режим менеджера редагування.

|                                                                             | Ви можете переглянути повідомленит в будь-який ч станів робо |
|-----------------------------------------------------------------------------|--------------------------------------------------------------|
| <ul> <li>Статті: нова стаття</li> <li>Зберегти</li> <li>Зберегти</li> </ul> | 2<br>и і закрити 🕂 Зберегти і створити 😵 Скасувати           |

Рис. 1. Організація роботи по створенню нового запису таблиці бази даних Хід роботи:

# 1. Реалізувати у індивідуальній інформаційній системі приклад формування менеджеру додавання запису для таблиці news

Згідно з попередньою лабораторною роботою, нам необхідно в частині контролеру налаштувати роботу файла /administrator/add\_news.php

Для даного файлу опрацюємо чотири стани:

1-Перше відкриття файлу;

2-Стан після натиснення кнопки "Зберегти і закрити";

3-Стан після натиснення кнопки "Зберегти і створити";

4-Стан після натиснення кнопки "Скасувати".

## Проведемо аналіз кожного стану:

1- Цей стан відкриває пусту форму

2 - У другому стані виконується команда INSERT, що додає запис та відкривається менеджер редагування записів таблиці

3 - У третьому стані виконується команда INSERT, що додає запис та відкривається менеджер додавання в першому стані

4 - У четвертому стані без додаткових дій відкривається менеджер редагування записів таблиці

Критерієм наступлення кожного з станів є натиснення кнопки SUBMIT з відповідним значенням імені.

Для підвантаження потрібного файлу частини контролеру скористаємось командою: require\_once('news.php') (рис. 2).

Підключення файлу-шаблону news\_add.tmpl відображає пусту форму для додавання даних таблиці news (рис. 4).

Зовні в системі форма виглядає, як звичайна форма, в котрій є три кнопки для опрацювання різних станів (рис. 3)

### 2. Виконати завдання для самостійної роботи.

Налаштувати Менеджер додавання записів у кожну з таблиць

2.1 Розробити для всіх таблиць бази даних шаблони форми-додавання даних.

2.2 Розробити файли частини контролеру, що опрацьовують 4 стани роботи

Менеджера додавання даних для кожної з таблиць індивідуальної БД (рис.2)

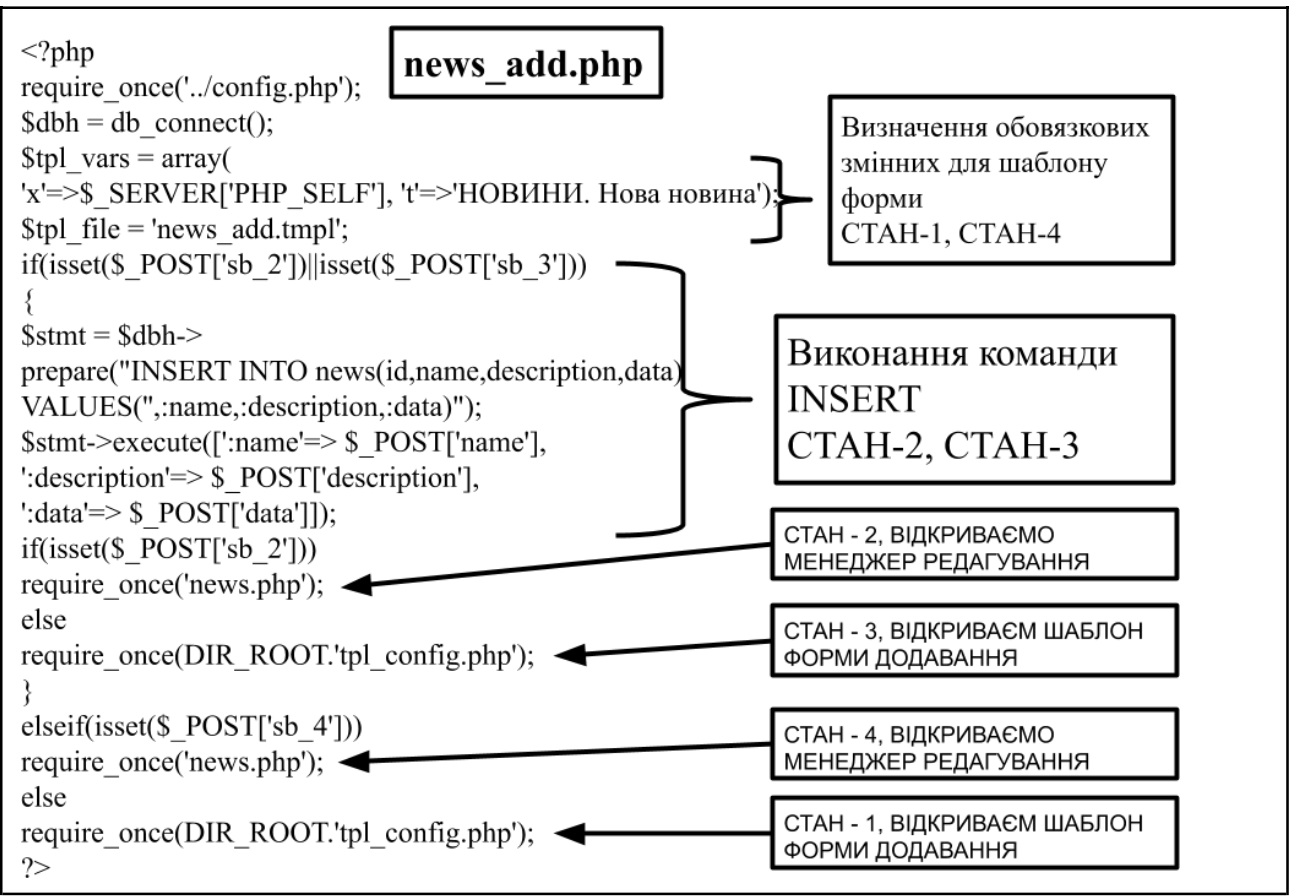

Рис. 2. Файл частини контролеру менеджеру створення нової новини

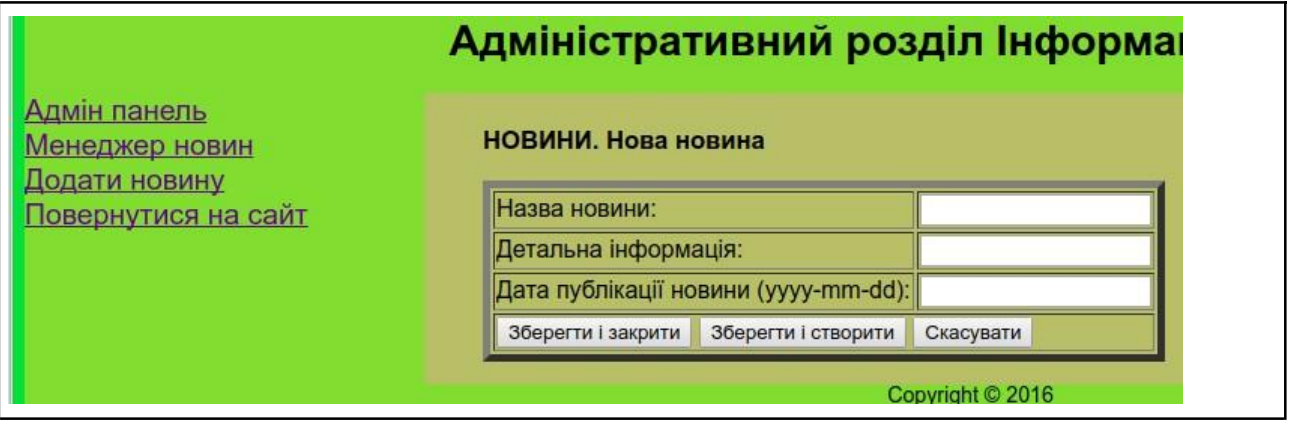

Рис. 3. Зовнішній вигляд прикладу Менеджера додавання новин

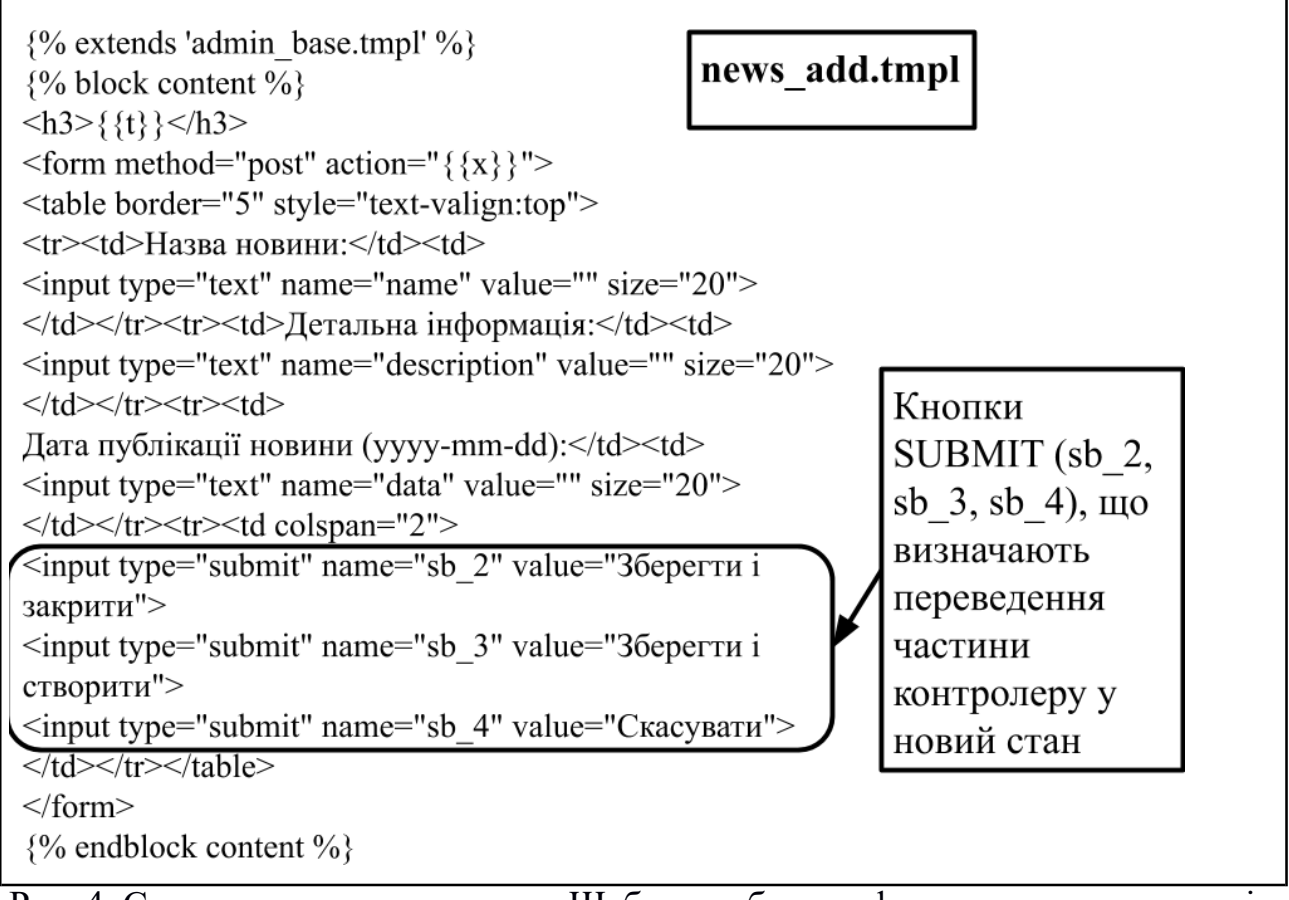

Рис. 4. Стани частини контролеру. Шаблон побудови форми додавання записів

#### Література

- 1. FabienPotencier.ШаблонизаторывPHP.URL:https://habrahabr.ru/post/75901/ (дата звернення 23.11.2016)
- 2. Twig: The flexible, fast, and secure template engine for PHP. URL:http://twig.sensiolabs.org/ (дата звернення 23.11.2016)
- 3. ВведениевMVCдляинтернет-разработок.URL:http://bourabai.kz/dbt/mvc.htm (дата звернення 23.11.2016)
- 4. Web-технологии. Основы языка PHP. URL:<u>https://htmlweb.ru/php/php2.php</u> (дата звернення 22.11.2016)
- 5. Довідник з MySQL. URL:http://www.mysql.ru/docs/man/SELECT.html (дата звернення 22.05.2019)
- 6. Мулеса О.Ю. Інформаційні системи та реляційні бази даних. Електронне Навч.посібник. \_ 2018. 118 видання, C. URL:https://dspace.uzhnu.edu.ua/jspui/handle/lib/19776 звернення (дата 22.05.2016)

## Лабораторна робота №8

### Адміністративний розділ. Команда UPDATE.

Мета: Формування практичних навичок розроблення менеджеру редагування даних інформаційної системи.

#### Теоретичний матеріал

#### Вивчення прикладу організації редагування даних в CMS Joomla

Розглянемо приклад організації роботи менеджеру редагування запису таблиці бази даних в CMS Joomla (рис. 1).

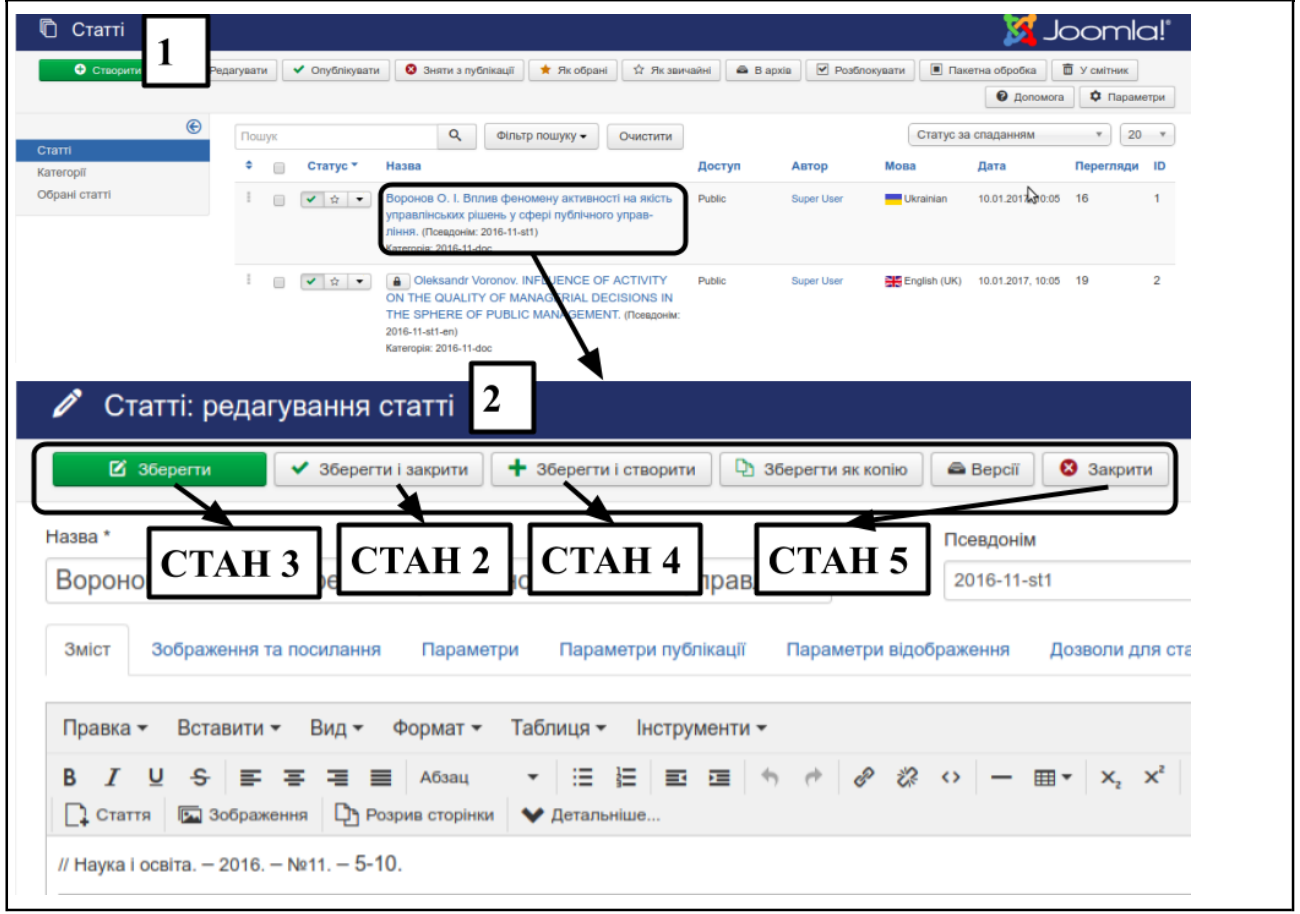

#### Рис. 1. Менеджер редагування запису в CMS Joomla

Згідно з рисунком в панелі адміністрування обраної таблиці, що позначено цифрою 1, ми натискаємо на назву необхідного запису і відкриваємо Менеджер редагування для даного запису, що позначено цифрою 2, (рис.1). Менеджер редагування відкриває форму, поля котрої заповнено значеннями відповідних атрибутів обраного запису. Процес редагування - це процес налаштування значень атрибутів через відповідні поля форми з подальшим виконанням команди UPDATE. Менеджер редагування працює в різних станах розглянемо деякі з них:

Стан1 - це відкриття обраного запису в режимі редагування

Стан2, Стан3, Стан4 - це виконання команди UPDATE з подальшим відкриттям:

Стан2 ("Зберегти і закрити") - Менеджеру редагування таблиці;

Стан3("Зберегти") - Менеджеру редагування цього запису;

Стан4("Зберегти і створити") - Менеджеру додавання нового запису таблиці; Стан5("Закрити") - ігнорування змін, що внесено в форму і відкриття Менеджеру редагування таблиці.

#### Хід роботи:

#### 1. Реалізувати в індивідуальній інформаційній системі приклад формування файлів Менеджеру редагування таблиці news (файл news\_edit.php)

Для побудови файлу частини контролеру Менеджеру редагування обраного запису edit.php на першому етапі визначимось з зовнішніми змінними, що є критеріями відкриття даного файлу в різних станах:

Стан2 - визначино кнопку Submit на ім'я sb st2

Стан3 - визначино кнопку Submit на ім'я sb st3

Стан4 - визначино кнопку Submit на ім'я sb\_st4

Стан5 - визначино кнопку Submit на ім'я sb st5

Стан1 - не визначино жодної з кнопок Submit, але передано в файл методом GET значення змінної t (значення первинного ключа вибраного запису)

Стан0 - це спроба відкрити файл news\_edit.php без передачі жодної з перелічених зовнішних змінних. У цьому стані файл зразу перенаправляє систему у Менеджер редагування відповідної таблиці (рис. 2).

В файлі частини контролеру news\_edit.php визначається функція fedit(\$dbh, \$id). Ця функція для переданого в якості фактичного параметру об'єкту, що ідентифікує з'єднання з базою даних \$dbh та значення первинного ключа запису, що потребує редагування формує:

1. Результат вибірку запису з таблиці бази даних \$result;

2. Ідентифікує масив змінних tpl\_vars в функції fedit на рисунку (рис. 2), що передаються в шаблон (result - результат вибірки запису, х-шлях до поточного файлу, pk - ім'я атрибуту первинного ключа);

3. Ідентифікує ім'я шаблону (news\_edit.tmpl);

4. Підключає конфігураційний файл tpl\_config.php для відображення Менеджеру редагування обраного запису.

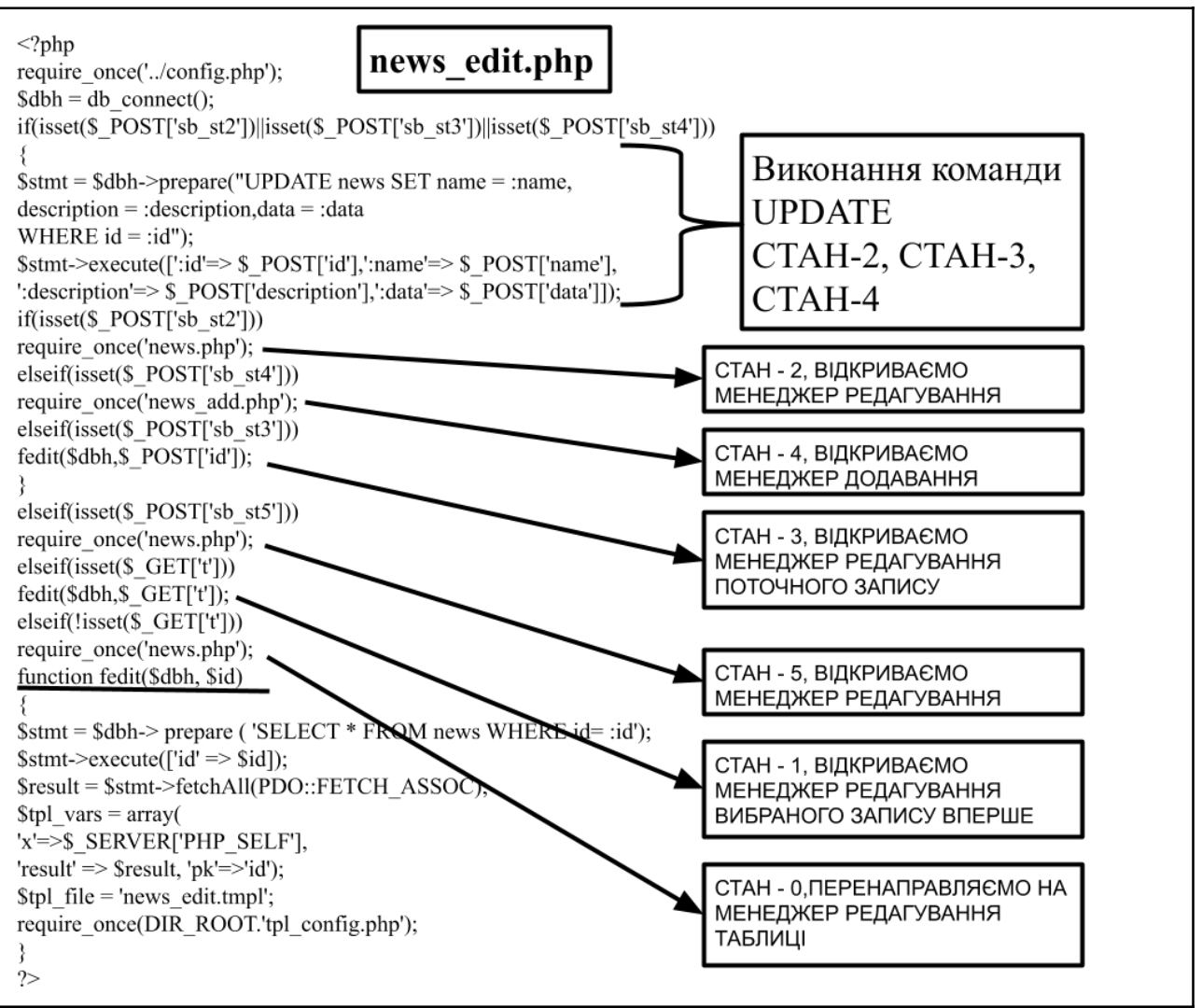

Рис. 2. Файл частину контролеру news\_edit.php для формування Менеджеру редагування вибраного в Менеджері таблиці запису

2. Реалізувати в індивідуальній інформаційній системі приклад формування файлів Менеджеру редагування таблиці news (файл news\_edit.tmpl).

Наступним кроком є знайомство з правилами побудови файлу сторони представлення news\_edit.tmpl. На основі результату вибірки обраного запису таблиці (result) та імені первинного ключа (pk) нам необхідно побудувати форму для редагування запису з кнопками SUBMIT, що описують перелічені вище стани роботи. Прямий найпростіший спосіб реалізації - це ручна побудова форми, в котрій явно прописано назви змінних, що співпадають з назвами атрибутів (Рис. 3). Для цікавих пропонується завдання на створення універсального шаблону Менеджеру підтвердження видалення обраного запису.

При побудові форми ми створюємо поле hidden для значення первинного ключа запису.

Значення решти полів форми відображено в вигляді однострокових полів введення даних - text

Загальний вигляд Менеджеру редагування запису представлено на рисунку (рис.4)

```
{% extends 'admin_base.tmpl' %}
                             news edit.tmpl
{% block content %}
<h3>{{t}}</h3>
<form method="post" action="{{x}}">
{%for user value in result%}
Назва новини:
<input type="hidden" name="id" value="{{user value[pk]}}">
<input type="text" name="name" value="{{user_value.name}}" size="20">
Детальна інформація:
<input type="text" name="description" value="{{user_value.description}}"
size="20">
Дата публікації новини (уууу-mm-dd):
<input type="text" name="data" value="{{user value.data}}" size="20">
{%endfor%}
<input type="submit" name="sb_st3" value="3берегти">
<input type="submit" name="sb st2" value="Зберегти і закрити">
<input type="submit" name="sb st4" value="Зберегти і створити">
<input type="submit" name="sb_st5" value="Закрити">
</form>
{% endblock content %}
```

Рис. 3. Шаблон news\_edit.tmpl Менеджеру редагування запису

### 3. Виконати завдання для самостійної роботи.

Налаштувати Менеджер редагування вибраного запису в кожній з таблиць бази даних

1. Розробити для всіх таблиць бази даних шаблони форми-редагування даних (рис. 3)

2. Розробити файл частини контролеру, що опрацьовує 6 станів роботи Менеджера редагування вибраного запису для кожної з таблиць індивідуальної БД (рис.2)

3. Проаналізувати, чи можна створити універсальний файл частини контролеру, що буде правильно працювати з любою таблицею бази даних

4. Проаналізувати, чи можна створити шаблон форми, що буде правильно налаштовувати форму для любої таблиці бази даних (Для цікавих пропонується завдання на створення універсального шаблону Менеджеру редагування обраного запису)

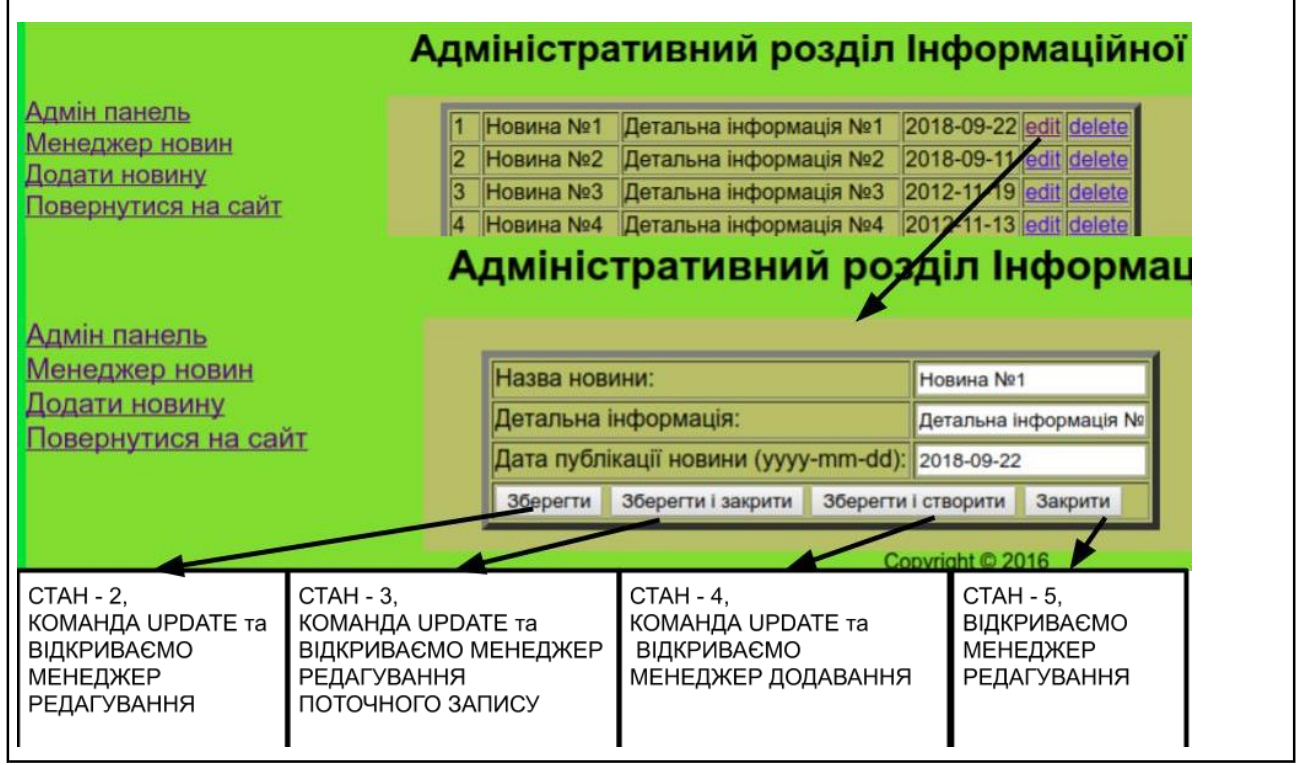

Рис. 4. Менеджер редагування запису таблиці news

#### Література

- 1. FabienPotencier.ШаблонизаторывPHP.URL:https://habrahabr.ru/post/75901/ (дата звернення 23.11.2016)
- 2. Twig: The flexible, fast, and secure template engine for PHP. URL:http://twig.sensiolabs.org/ (дата звернення 23.11.2016)
- 3. ВведениевMVCдляинтернет-разработок.URL:http://bourabai.kz/dbt/mvc.htm (дата звернення 23.11.2016)
- 4. Web-технологии. Основы языка PHP. URL:<u>https://htmlweb.ru/php/php2.php</u> (дата звернення 22.11.2016)
- 5. Довідник з MySQL. URL:http://www.mysql.ru/docs/man/SELECT.html (дата звернення 22.05.2019)
- 6. Мулеса 0.Ю. Інформаційні системи реляційні та бази даних. Навч.посібник. Електронне \_\_\_\_ видання, 2018. 118 c. URL:https://dspace.uzhnu.edu.ua/jspui/handle/lib/19776 (дата звернення 22.05.2016)

## Лабораторна робота №9

## Адміністративний розділ. Команда DELETE.

Мета: Формування практичних навичок розроблення менеджеру видалення обраного запису таблиці інформаційної системи.

#### Теоретичний матеріал Приклад реалізації видалення записів таблиці в CMS Joomla

Розглянемо приклад роботи менеджеру редагування запису таблиці бази даних в CMS Joomla, в котрому виконуються дії по повному видаленню вибраного запису з таблиці бази даних (рис. 1).

|                                                                                       |                                                                           |                                                                                                    |                                                                                                    |                            |                                                          | O D CONTR                                                  | • Парамет                                   | три                          |
|---------------------------------------------------------------------------------------|---------------------------------------------------------------------------|----------------------------------------------------------------------------------------------------|----------------------------------------------------------------------------------------------------|----------------------------|----------------------------------------------------------|------------------------------------------------------------|---------------------------------------------|------------------------------|
| (Crossed                                                                              | Пошук                                                                     | Q, Фільтр пошуку • Оч                                                                                                    | чистити                                                                                                    |                            | Статус за                                                | а спаданням                                                | * 20                                        | *                            |
| ateropii                                                                              | Статус                                                                    | T Hasua                                                                                                    | Доступ                                                                                                    | Автор                      | Мова                                                     | Дата                                                       | Перегляди                                   | ID                           |
| брані статті                                                                          |                                                                           | <ul> <li>Воронов О. І. Вплив феномену активності на<br/>управлінських рішень у сфері публічного упр<br/>ління. (Псевдонім: 2016-11-att)<br/>Категорія: 2016-11-doc</li> </ul>                                                            | a skictь Public<br>pas-                                                                                                    | Super User                 | Ukrainian                                                | 10.01.2017, 10:05                                          | 16                                          | 1                            |
|                                                                                       | 1                                                                         | Oleksandr Voronov, INFLUENCE OF ACTIVITY     THE QUALITY OF MANAGERIAL DECISIONS                                                                                                    | Y ON Public<br>S IN THE                                                                                                    | Super User                 | English (UK)                                             | 10.01.2017, 10:05                                          | 19                                          | 2                            |
|                                                                                       |                                                                           | SPHERE OF PUBLIC MANAGEMENT. (Roeago<br>11-at1-en)<br>Kateropis: 2016-11-doc                                                                                                    | онім: 2016-                                                                                                    |                            |                                                          |                                                            |                                             |                              |
| Статті                                                                                |                                                                           | SPHERE OF PUBLIC MANAGEMENT, (Поверо<br>11.41-ев)<br>Категорія: 2016-11-doc<br>Ви впевнені, що бажаєте видал<br>розумісте, що обрані елементи<br>назавжди!                                                                               | оник: 2016-<br>1ити? Підтверджуючи<br>1 будуть видалені                                                                                                    | 1, Ви                      |                                                          | <b>X</b> -                                                 | Joom                                        | la!                          |
| Статті<br>Ф Ствосити                                                                  | едагувати 🗸 Опубліку                                                      | ВРНЕКЕ ОГ РОВЫС МАЛАСЕМЕЛТ, (Поверо<br>11.41-ев)<br>Категорія: 2016-11-doc<br>Ви впевнені, що бажаєте видал<br>розумієте, що обрані елементи<br>назавжди!                                                                                | оны: 2016-<br>1ити? Підтверджуючи<br>1 будуть видалені                                                                                                    | 1, ВИ<br>💌 Розг            | блокувати                                                | акетна обробка                                             | Joom                                        | la!'                         |
| Статті<br>• Ствосили<br>Очистити смітник                                              | здагувати 🛛 🗸 Опублікі                                                    | ВРНЕКЕ ОГ РОВЫС МАЛАСЕМЕЛТ, (Поверо<br>11-81-ев)<br>Категорія: 2016-11-дос<br>Ви влевнені, що бажасте видал<br>розумісте, що обрані елементи<br>назавжди!                                                                                | они: 2016-<br>1ити? Підтверджуючь<br>будуть видалені<br>Отмена                                                                                                    | 1, Ви<br>✓ Post            | блохувати 🔳 Г                                            | <br>акетна обробка<br>О Допомк                             | Joom<br>sra 🌣 napa                          |                              |
| Статті<br>Сталонни<br>Соместити смітник<br>Соместити смітник<br>Соместити смітник     | адагувати 🗸 Опублік<br>Пошук                                              | звянене ог РОВЫС МАЛАСЕМЕНТ, (Поверо<br>11-81-ел)<br>Категорія: 2016-11-doc<br>Ви впевнені, що бажаєте видал<br>розумієте, що обрані елементи<br>назавжди!<br>Q. Ф!льтр пошуку о Ок                                                      | оны: 2016-<br>1 будуть видалені<br>Отмена о<br>чистити                                                                                                    | 1, ВИ<br>✓ Post            | блохувати П Г<br>Статус                                  | акетна обробка<br>О допома<br>за спаданням                 | Joom<br>ora 🍳 nape                          | lа!<br>аметри<br>20 т        |
| Статті<br>Ф. Стаскити<br>Сочистити смітник<br>тті<br>агорії                           | адагувати 🗸 Опубліку<br>Пошук<br>У смітняку                               | ВРНЕКЕ ОГ РОВЫС МАЛАСЕМЕНТ, (Поверс<br>11-аtt-во)<br>Категорія: 2016-11-аос<br>Ви впевнені, що бажаєте видал<br>розумієте, що обрані елементи<br>назавжди!<br>Фільтр пошуку –<br>– Обрати категорію –                                    | оны: 2016-<br>ити? Підтверджуючь<br>будуть видалені<br>Отмена<br>чистити<br>— Обрати достул                                                                                                    | и, Ви<br>К Рози            | апокувати 💽 Г<br>Статус<br>— Обрати авто                 | акетна обробка<br>Ф. допомс<br>за спаданням<br>ира –       |                                             | <b>Iа!</b><br>аметри<br>20 * |
| Статті<br>Стассити<br>Сонистити смітник<br>конистити смітник<br>егорії<br>рані статті | адагувати ) 🖍 Опублік<br>Пошук<br>У смітнику<br>— Обрати мову ~           | ВРНЕКЕ ОГ РОВЫС МАЛАСЕМЕНТ, (Поверс<br>11-81-ел)<br>Категорія: 2016-11-doc<br>Ви впевнені, що бажасте видалі<br>розумісте, що обрані елементи<br>назавжди!<br>Ф. Ф.Ільтр пошуку – Ок<br>– Обрати категорію.–<br>– Обрати мітку –         | оны: 2016-<br>ити? Підтверджулочь<br>будуть видалені<br>Отмена<br>Отмена<br>о<br>о<br>о<br>о<br>о<br>о<br>о<br>о<br>о<br>о<br>о<br>о<br>о                                                                                                    | н, Ви<br>К Роз<br>нк - • • | Зпокувати П Г<br>Статус<br>— Обрати авто                 | ианетна обрабка<br>• Допома<br>за спаданням<br>пра         | Joom<br>sra 🍳 naps<br>* 2                   | Iа!<br>аметри<br>20 т        |
| Статті<br>Очистити смітики<br>Г<br>порії<br>анні статті                               | адагузати V Опубліц<br>Пошук<br>У смітнику<br>– Обрати мову –<br>Статус 1 | ВРНЕКЕ ОГ РОВЫС МАЛАСЕМЕНТ, (Поверс<br>11-dit-in)<br>Категорія: 2016-11-дос<br>Ви влевнені, що бажасте видал<br>розумісте, що обрані елементи<br>назавжди!<br>Фільтр пошуку –<br>ОК<br>– Обрати категорію –<br>– Обрати мітку –<br>Назва | оны: 2016-<br>Iити? Підтверджуючи<br>будуть видалені<br>Отмена<br>Отмена<br>Обрати максима<br>Отмена<br>Обрати максима<br>Обрати максима<br>Отмена<br>Отмена<br>Отмена<br>Отмена<br>Отмена<br>Отмена<br>Отмена<br>Отмена<br>Отмена<br>Отмена<br>Отмена<br>Отмена<br>Отмена<br>Отмена<br>Отмена<br>Отмена<br>Отмена<br>Отмена<br>Отмена<br>Отмена<br>Отмена<br>Отмена<br>Отмена<br>Отмена<br>Отмена<br>Отмена<br>Отм | и, Ви<br>К Роз<br>         | блокували ПГ<br>Статус<br>Статус<br>Собрати авто<br>Мова | иалетна обробка<br>о допомс<br>за спаданням<br>ира<br>Дата | Joom<br>ora Ф Пари<br>• 2<br>•<br>Перегляди | аметри<br>20 т               |

**Рис. 1.** Етапи видалення статті, що реалізуються в CMS Joomla Видалення запису - це процес, що розбивається на два етапи.

- На першому для вибраного запису змінюється статус на "У смітнику". Прийнято говорити: "Запис розташовано в смітнику", або у "Кошику". Насправді відбувається перший етап по видаленню запису, на якому запис потрапляє у список потенційно готових до видалення. Схематично перелічені дії представлено в верхній частині рисунку (Рис. 1).

- На другому етапі після вибору одного чи декількох записів, натискання кнопки "Очистити смітник" та підтвердження дій по видаленню вибраних записів виконується команда DELETE, що остаточно видалить запис з бази даних. Схематично перелічені дії представлено в нижній частині рисунку (Рис.1).

- Така багатоетапність процедури видалення запису практично

унеможливлює видалення даних з таблиць бази даних через необачність. **Хід роботи:** 

**1.** Реалізувати у індивідуальній інформаційній системі приклад формування файлу частини контроллеру news\_delete.php для таблиці news Наведений приклад роботи CMS Joomla продемонстрував багатоетапність процедури видалення. Для спрощення реалізації дій по видаленню запису таблиці news дії по видаленню виконаємо в два етапи (рис. 2):

- Перший етап видалення - це відкриття вибраного запису для перегляду

- Другий етап видалення - це виконання команди DELETE після натискання кнопки, що підтверджує видалення запису

Тепер спробуємо формалізувати стани файлу частини контроллера Менеджеру видалення вибраного запису **news\_delete.php (рис. 3**):

Стан0 - файл news\_delete.php відкрито без передавання зовнішніх змінних. Повертаємось в Менеджер редагування таблиці news.php (рис. 3, Стан 0)

Стан1 - файл news\_delete.php відкрито вперше з переданим методом GET значенням первинного ключа запису, що буде видалено (рис. 3, Стан 1). Відкриваємо запис в режимі перегляду з доступними кнопками переходу до інших станів. Вигляд даного стану в Інформаційній системі наведено на рисунку (рис. 2)

Стан2 - натиснуто кнопку "Підтвердити видалення" (sb\_d2), виконується команда DELETE і завантажується Менеджер редагування таблиці news.php (рис. 3, Стан 2)

Стан3 - натиснуто кнопку "Відмінити" (sb\_d3), завантажується Менеджер редагування таблиці news.php (рис. 3, Стан 3)

В файлі частини контролеру news\_delete.php визначається функція f(\$dbh, \$id). Ця функція для переданого в якості фактичного параметру об'єкту, що

ідентифікує з'єднання з базою даних \$dbh та значення первинного ключа запису, що потребує редагування формує:

1- Результат вибірку запису з таблиці бази даних \$result;

2- Ідентифікує масив змінних tpl\_vars в функції f(...) (рис. 2), що передаються в шаблон (result - результат вибірки запису, х-шлях до поточного файлу, pk - ім'я атрибуту первинного ключа);

3- ідентифікує ім'я шаблону (news\_delete.tmpl)

4- підключає конфігураційний файл tpl\_config.php для відображення

Менеджеру підтвердження видалення обраного запису.

В якості прикладу роботи Менеджера таблиці в режимі видалення запису та Менеджеру підтвердження видалення обраного запису розглянемо рисунок (рис. 2)

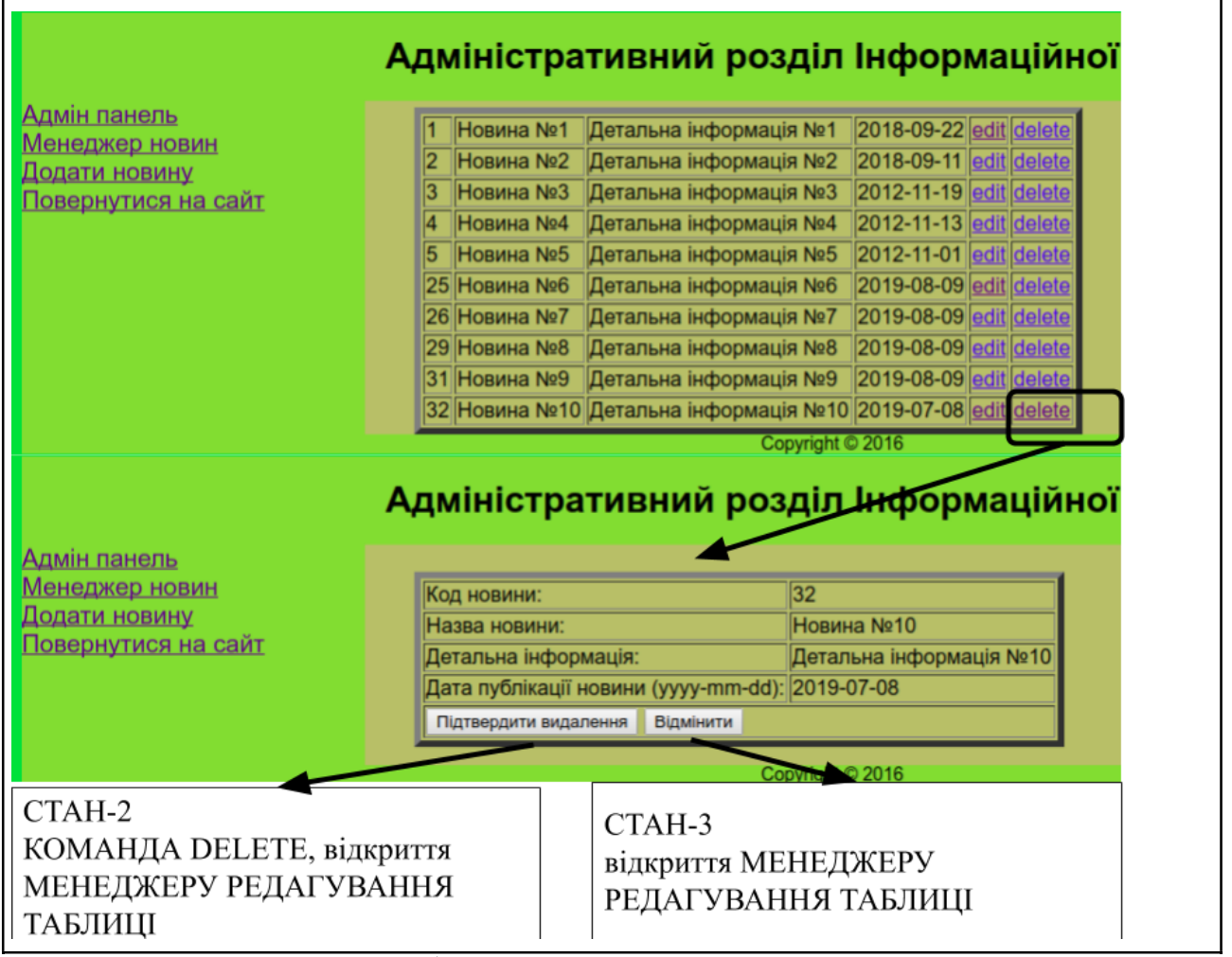

Рис. 2. Робота Менеджеру видалення запису

2. Реалізувати індивідуальній інформаційній системі V приклад формування файлу частини дизайну news delete.tmpl для таблиці news Наступним кроком є знайомство з правилами побудови файлу сторони представлення news delete.tmpl. На основі результату вибірки обраного запису таблиці (result) та імені первинного ключа (pk) нам необхідно побудувати відображення запису в табличному форматі та створити форму з hidden полем, що містить значення первинного ключа та з кнопками SUBMIT, що описують перелічені вище стани роботи. Прямий найпростіший спосіб реалізації - це ручна побудова таблиці та форми, в котрій явно прописано назви змінних, що співпадають з назвами атрибутів (Рис. 4). Для цікавих пропонується завдання на створення універсального шаблону Менеджеру підтвердження видалення обраного запису.

При побудові форми ми створюємо поле hidden для значення первинного ключа запису. Загальний вигляд файлу news\_delete.tmpl представлено на рисунку (рис. 4).

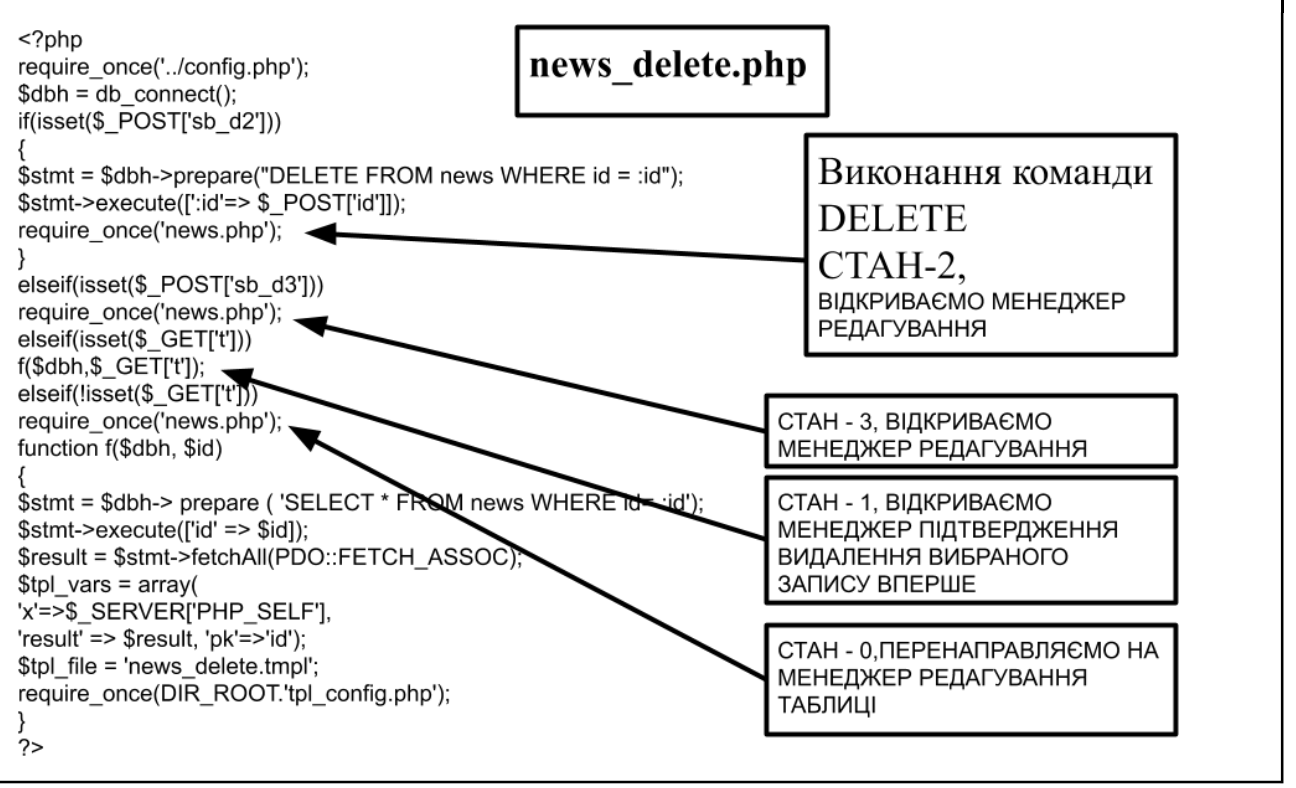

Рис. 3. Частина контролеру Менеджеру підтвердження видалення запису 3. Виконати завдання для самостійної роботи.

Налаштувати Менеджер видалення вибраного запису в кожній з таблиць індивідуальної бази даних

1. Розробити для всіх таблиць бази даних шаблони Менеджерів підтвердження видалення запису (рис. 4)

2. Розробити файл частини контролеру, що опрацьовує 4 стани роботи Менеджеру підтвердження видалення вибраного запису для кожної з таблиць індивідуальної БД (рис.2)

3. Проаналізувати, чи можна створити універсальний файл частини контролеру, що буде правильно працювати з любою таблицею бази даних

4. Проаналізувати, чи можна створити універсальний шаблон форми та таблиці, що буде правильно налаштовувати Менеджер підтвердження видалення вибраного запису довільної таблиці бази даних

{% extends 'admin base.tmpl' %} news delete.tmpl {% block content %} <h3>{{t}}</h3> <form method="post" action="{{x}}"> {%for user value in result%} Код новини: {{user value[pk]}} <input type="hidden" name="id" value="{{user\_value[pk]}}"> Назва новини: {{user\_value.name}} Детальна інформація: {{user value.description}} Дата публікації новини (уууу-mm-dd): </d> {{user value.data}} {%endfor%} <input type="submit" name="sb\_d2" value="Підтвердити видалення"> <input type="submit" name="sb\_d3" value="Відмінити"> </form> {% endblock content %}

Рис. 4. Частина дизайну (View) Менеджеру підтвердження видалення запису

#### Література

- 1. FabienPotencier.ШаблонизаторывPHP.URL:https://habrahabr.ru/post/75901/ (дата звернення 23.11.2016)
- 2. Twig: The flexible, fast, and secure template engine for PHP. URL:http://twig.sensiolabs.org/ (дата звернення 23.11.2016)
- 3. ВведениевMVCдляинтернет-разработок.URL:http://bourabai.kz/dbt/mvc.htm (дата звернення 23.11.2016)
- 4. Web-технологии. Основы языка PHP. URL:<u>https://htmlweb.ru/php/php2.php</u> (дата звернення 22.11.2016)